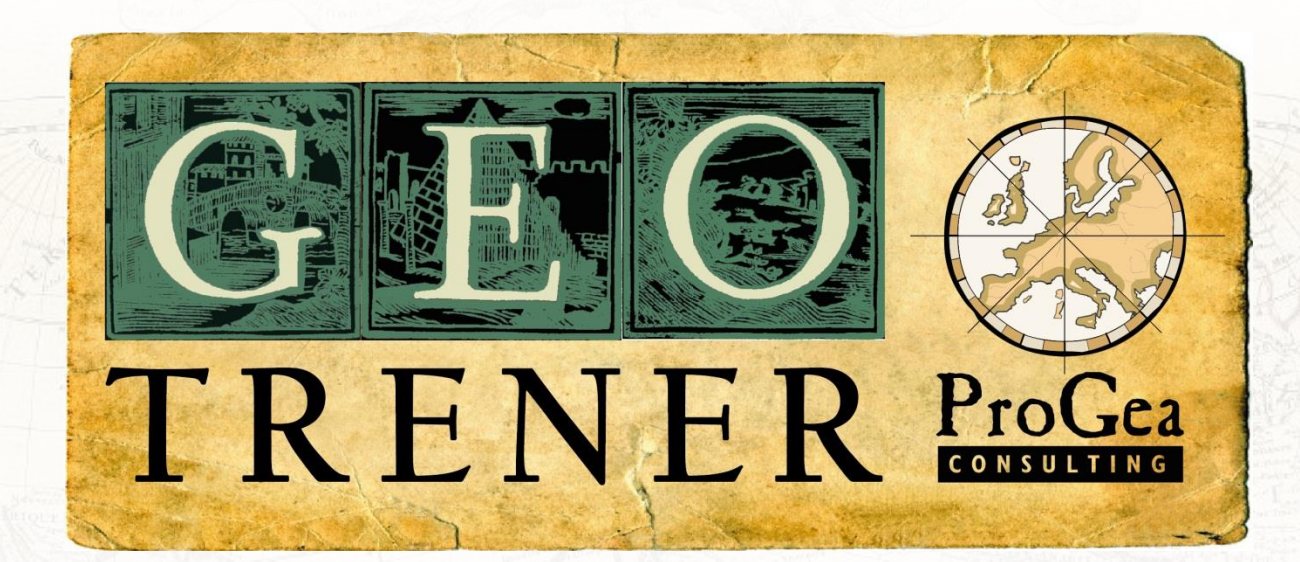

# Podstawy przetwarzania danych pochodzących z lotniczego skanowania laserowego w oprogramowaniu LP360 firmy QCoherent

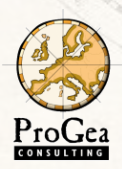

Mateusz Maślanka QCoherent Product Manager mateusz.maslanka@progea.pl

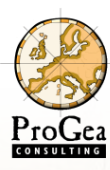

### Przebieg prezentacji

#### 🗅 Projekt ISOK

- Firma QCoherent i jej oprogramowanie
- Wizualizacja danych LiDAR w LP360
- LiDAR a dane wektorowe
- Klasyfikacja manualna i automatyczna w LP360
- Generowanie produktów pochodnych
- LiDARServer
- Wykorzystanie danych pochodzących ze skanowania laserowego

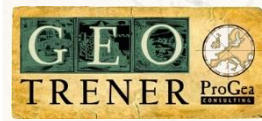

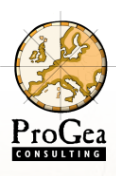

### Webinarium wkrótce się zacznie

- Grupowe audio nie jest dostępne w podczas webinarium
- Istnieje możliwość zadawania pytań poprzez okno pytań
- Na zadane pytania odpowiemy podczas szkolenia lub zaraz po nim
- Webinarium będzie trwało 60 minut

| ſ | File View Help                                     |     |
|---|----------------------------------------------------|-----|
|   | - Audio                                            |     |
|   | Audio Mode: OUse Telephone OUse Mic & Speakers     |     |
|   | ♦ 00000000 ♦ 00000000                              |     |
|   | Audio Setup                                        |     |
|   | Audio Not Connected Try Again                      |     |
| Í | <ul> <li>Questions</li> </ul>                      | 5   |
|   | Welcome to the practice webinar.                   | *   |
|   | Q: What is the price?                              |     |
|   | >                                                  |     |
|   |                                                    | Ŧ   |
|   |                                                    | *   |
|   |                                                    | -   |
|   | St                                                 | end |
|   | GeoCue Webinar Practice<br>Webinar ID: 964-928-682 |     |
|   |                                                    |     |

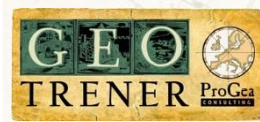

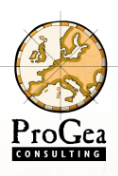

#### Sprawdzenie ustawień głośności

Jeśli wszyscy mnie słyszą proszę "podnieść rękę"

| The view help                                     |        |
|---------------------------------------------------|--------|
| Audio                                             |        |
| Audio Mode: OUse Telephone<br>OUse Mic & Spea     | ikers  |
| ● 00000000 ● 000                                  | 000000 |
| Audio Setup                                       |        |
| Audio Not Connected Try                           | Again  |
| <ul> <li>Questions</li> </ul>                     | 5      |
| Welcome to the practice webinar.                  | *      |
| Q: What is the price?                             |        |
|                                                   |        |
|                                                   | -      |
| Π                                                 | *      |
|                                                   | ~      |
|                                                   | Send   |
| GeoCue Webinar Practic<br>Webinar ID: 964-928-682 | e      |
| <b>GoTo</b> Webinar™                              |        |

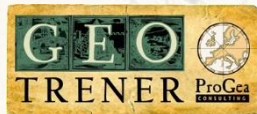

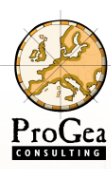

### **Firma ProGea Consulting**

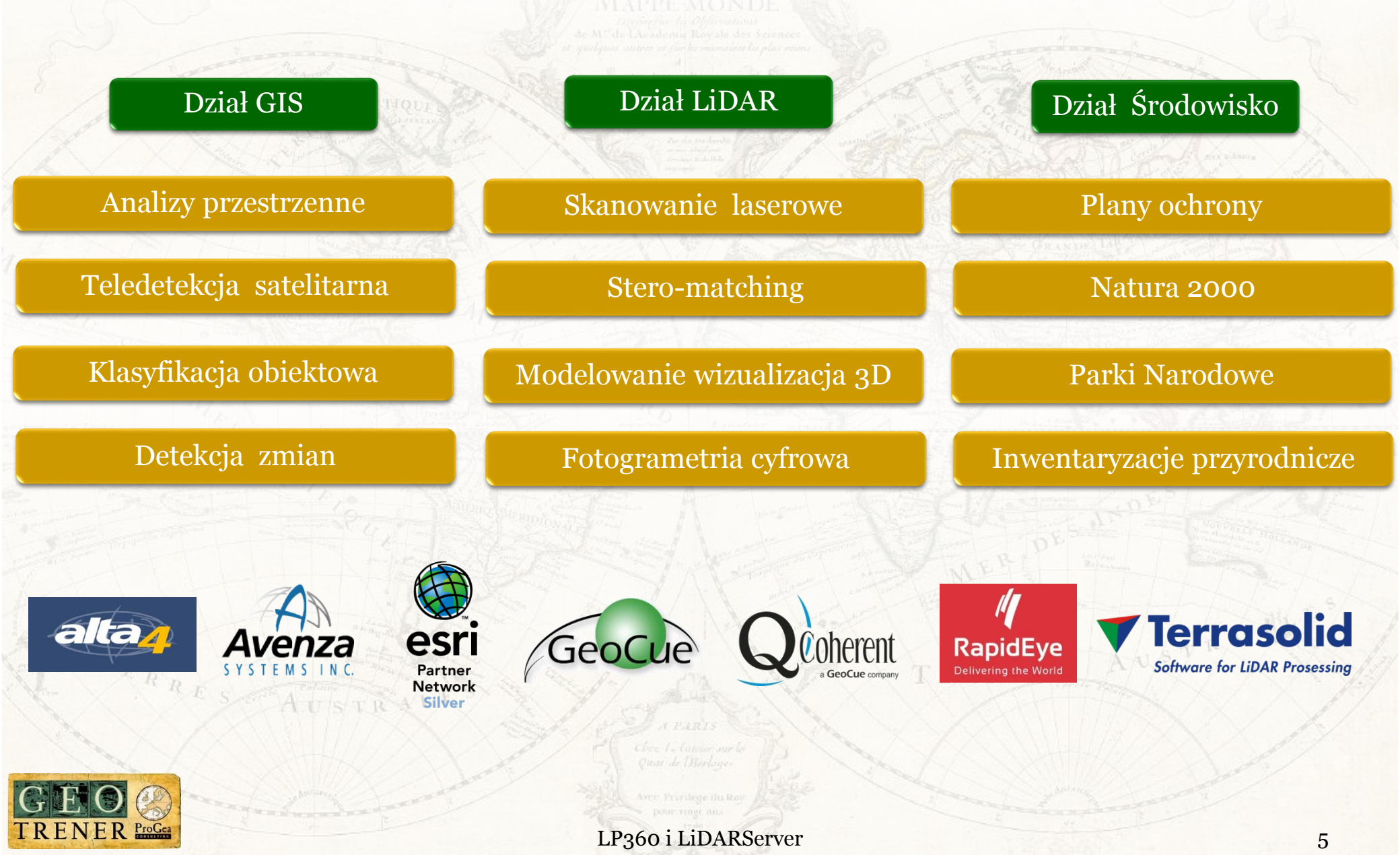

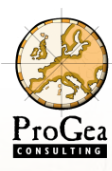

### **Projekt ISOK**

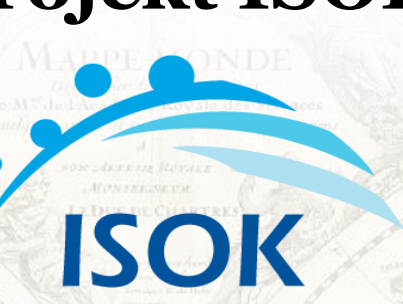

Informatyczny System Osłony Kraju przed nadzwyczajnymi zagrożeniami

http://www.gugik.gov.pl/projekty/isok

http://isok.imgw.pl/

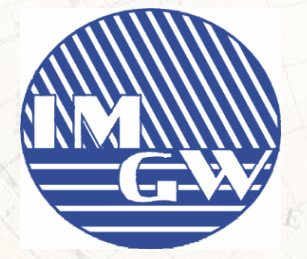

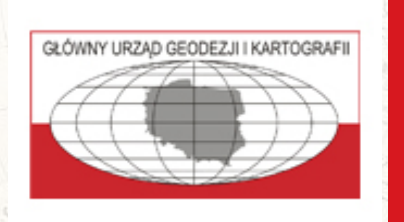

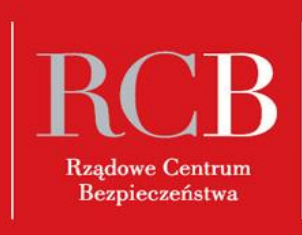

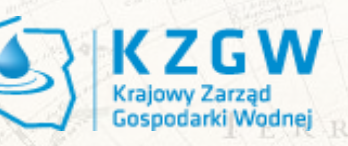

PAŃSTWOWY INSTYTUT BADAWCZY

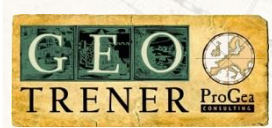

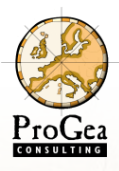

# **Projekt ISOK**

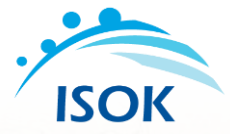

#### Główne cele

- zwiększenie bezpieczeństwa obywateli,
- ograniczenie strat powodziowych.
- Wykorzystanie pozyskanych danych
- modelowanie powodziowe,
- planowanie przestrzenne i urbanistyczne,
- inwentaryzacja infrastruktury,
- archeologia,
- aktualizacja Leśnej Mapy Numerycznej,
- określanie biomasy i wysokości korony drzew,
- bezprawne zajęcie nieruchomości,
- weryfikacja EGiB,
- modelowanie 3D,
- lokalizacje farm wiatrowych lub kolektorów słonecznych,
- i wiele innych...
- Dostęp do danych
- administracja publiczna nieodpłatnie,
- zastosowanie komercyjne odpłatnie.

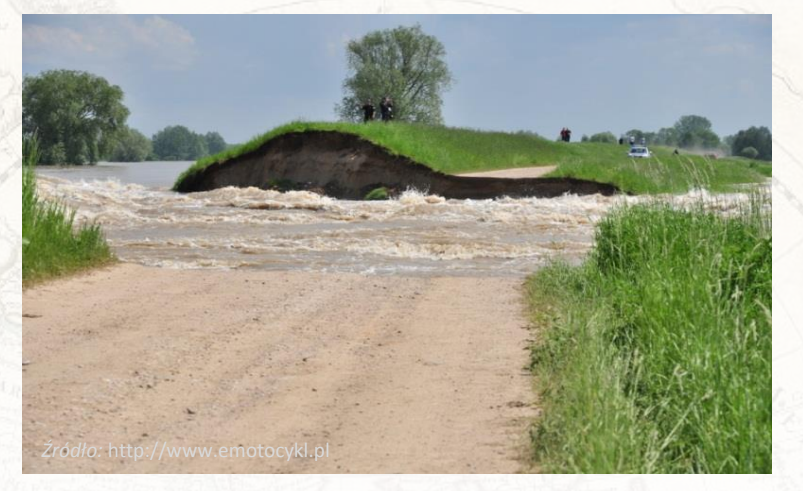

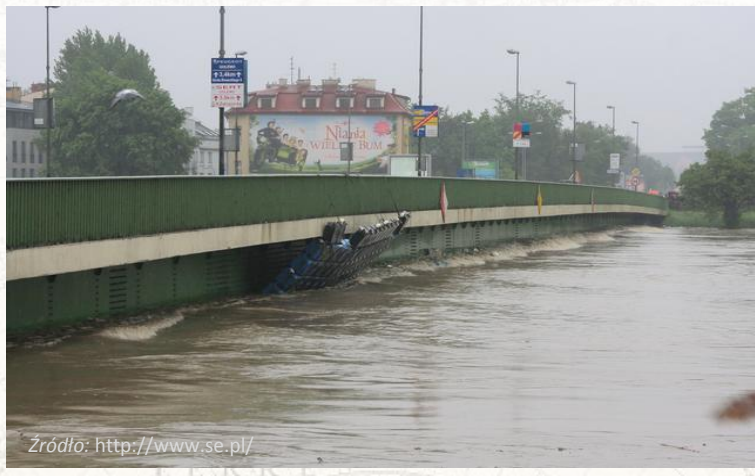

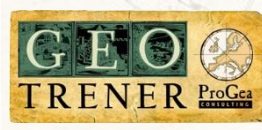

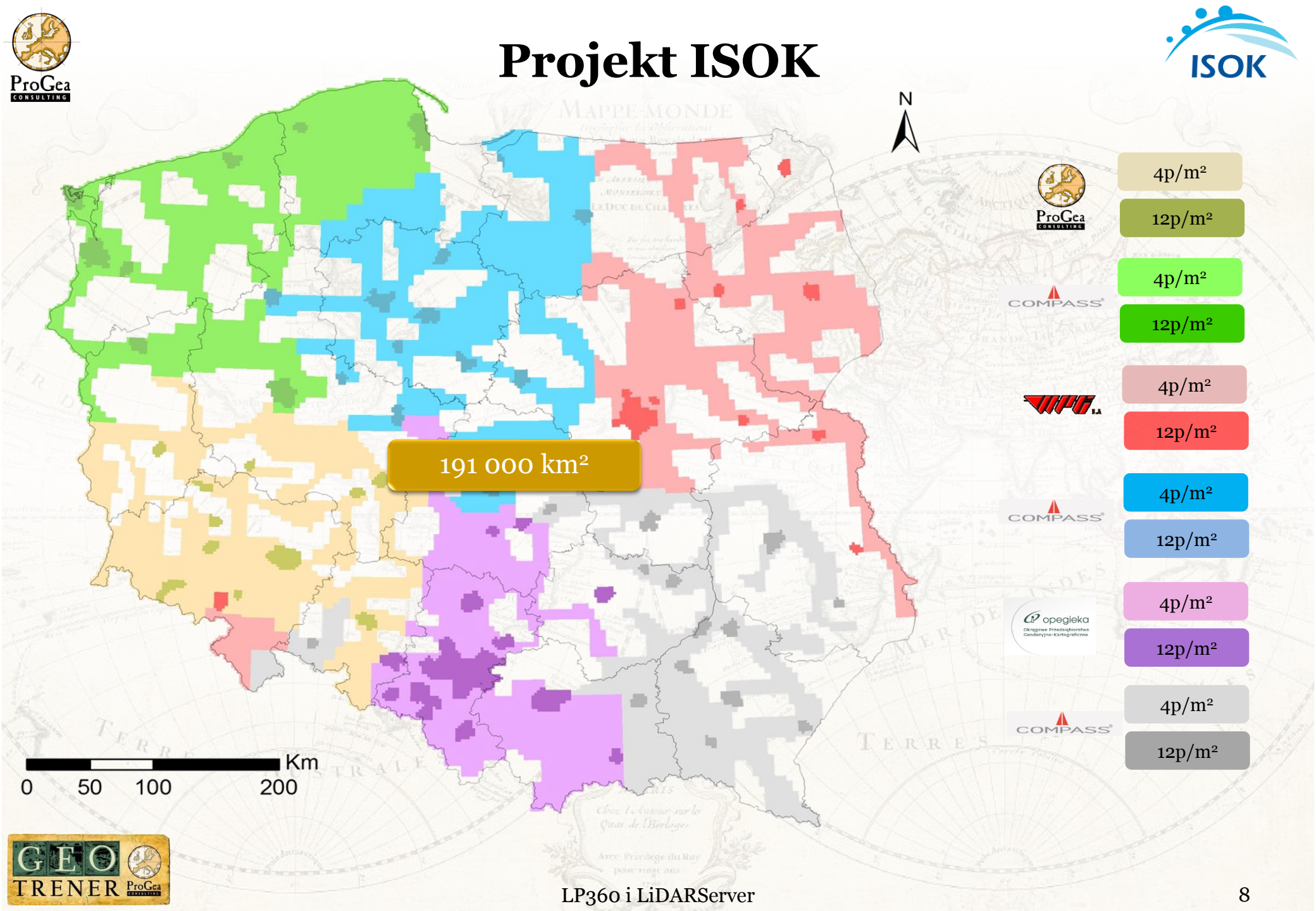

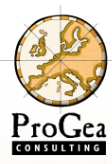

#### **Projekt ISOK** Dane NMT i NMPT

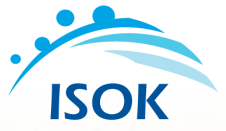

- Charakterystyka danych NMT
  - struktura GRID,
  - model bazujący na punktach gruntu pochodzących ze skanowania laserowego,
  - rozmiar piksela 1m x 1m,
  - pliki zapisane w formacie ASCII (\*.xyz) oraz Esri GRID (\*.asc),
  - godło arkusza w skali 1:5 000 w układzie PUWG 1992.

#### Charakterystyka danych NMPT – standard I i II

- struktura GRID,
- model bazujący na punktach pokrycia terenu pochodzących ze skanowania laserowego,
- rozmiar piksela 1m x 1m (standard I) lub 0,5m x 0,5m (standard II)
- pliki zapisane w formacie ASCII (\*.xyz) oraz Esri GRID (\*.asc)
- godło arkusza w skali 1:5 000 w układzie PUWG 1992.

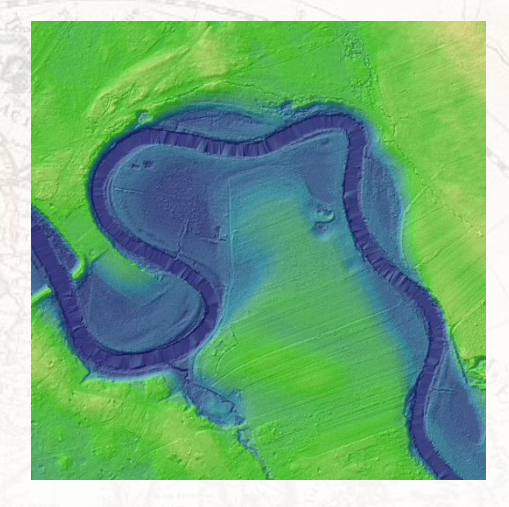

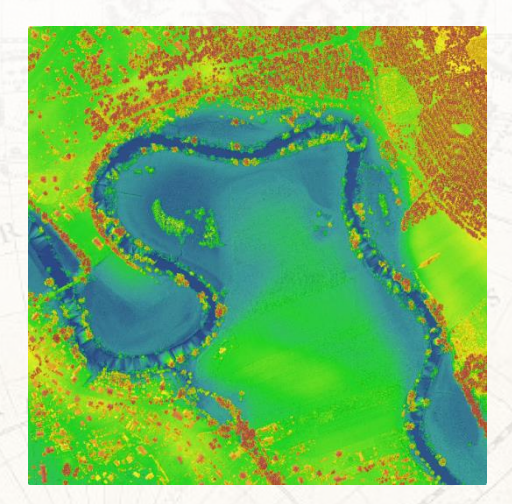

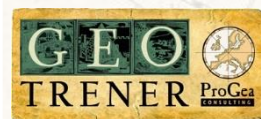

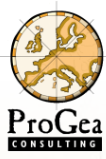

### **Projekt ISOK**

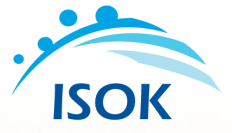

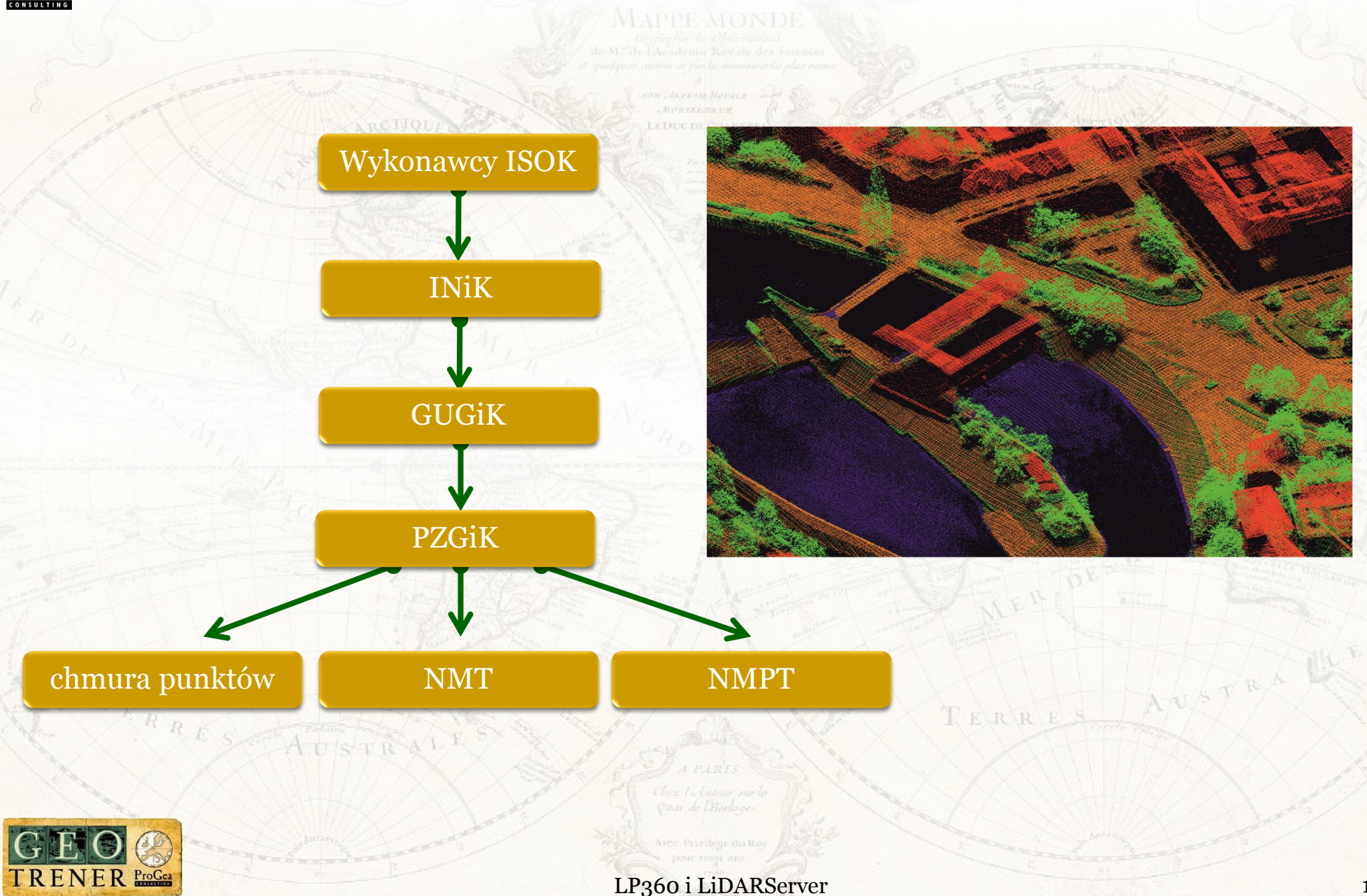

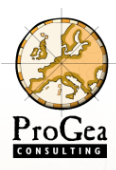

#### **Projekt** ISOK Jak korzystać?

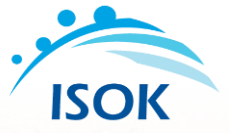

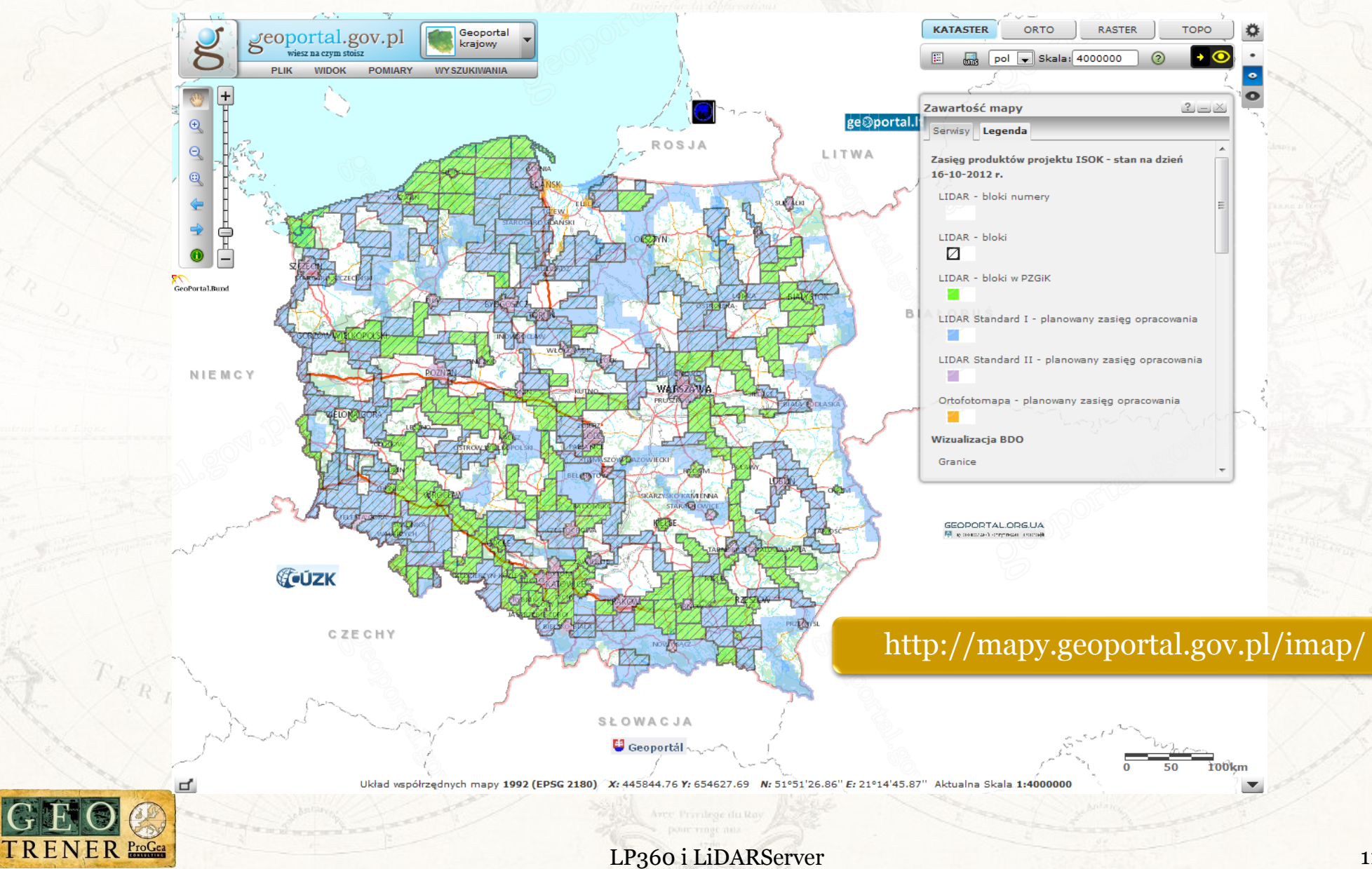

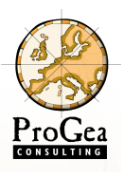

#### Projekt ISOK Z czego korzystać?

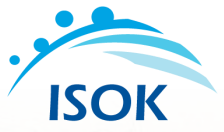

|   | DANE POMIAROWE NMT              | NUMERYCZNY MODEL TERENU |  |                     |               |
|---|---------------------------------|-------------------------|--|---------------------|---------------|
|   | format danych                   | arkusze                 |  | format danych       | arkusze       |
|   | ASCIL_TBD                       | 1:10 000                |  | ESRI TIN            |               |
|   | LAS 1.2 (chmura punktów LIDAR)  | 1:2 500                 |  | Intergraph TTN      | 1 4 4 9 9 9 9 |
| X | LAS 1.2 (chmura punktów LIDAR)  | 1:1 250                 |  | Intergraph GRD      | 1:10 000      |
|   | NUMERICZNI MODEL POKRICIA TEREN | U                       |  | Warstwice DGN / DXF |               |
|   | format danysh                   | o di vicito             |  | Intergraph GRD      | gminy         |
|   | ASCII (XYZ)                     | 1.5.000                 |  | ASCII (XYZ)         | 1.5.000       |
|   | ARC/INFO ASCII GRID             | 1:5 000                 |  | ARC/INFO ASCII GRID | 1:5 000       |

Koszt zakupu jednego modułu archiwizacji wynosi = 20 zł Koszt zakupu danych LiDAR dla sąsiedniego obszaru = 320 zł Koszt zakupu danych LiDAR dla obszaru Wrocławia = 27 840 zł Koszt zakupu danych LiDAR dla obszaru Polski = 3 745 920 zł Koszt wykonania programu ISOK w zakresie ALS = 17 mln €

#### Dlaczego dane LiDAR a nie NMT lub NMPT?

- nie tylko zawierają wartość wysokości
- możliwość uzyskania większej ilości informacji
- duża dokładność danych
- dane nie zmienione, nie poddane aproksymacji
- większa elastyczność wykorzystania danych
- możliwość dopasowania parametrów do generowania modeli

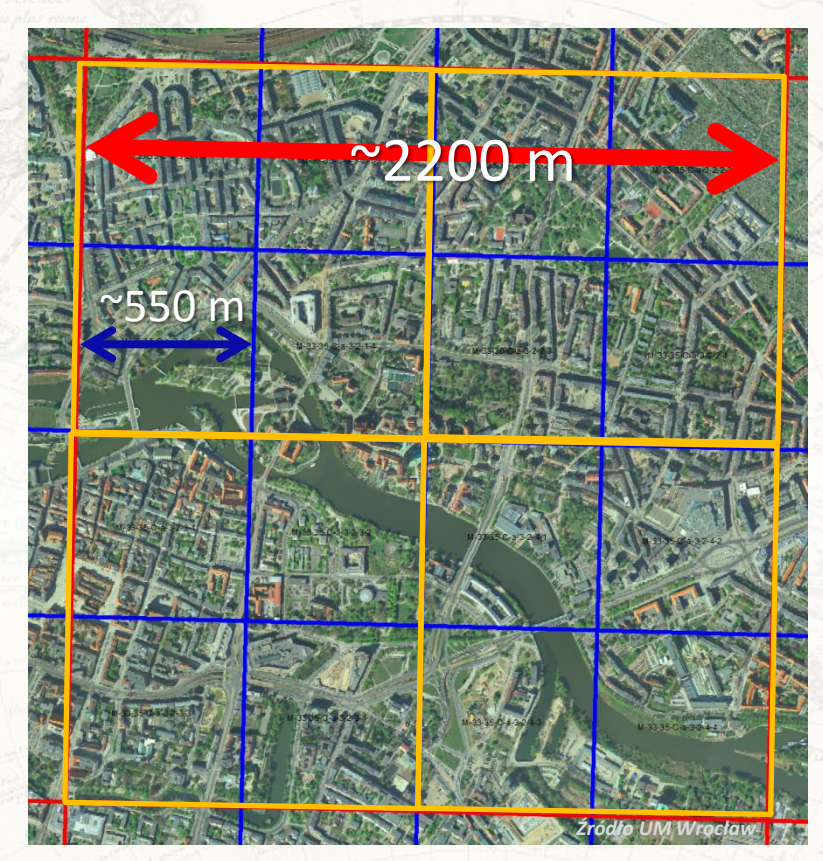

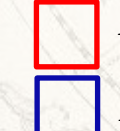

Moduł archiwizacji danych typu NMT lub NMPT Moduł archiwizacji danych LiDAR Standard 2

Moduł archiwizacji danych LiDAR Standard 1

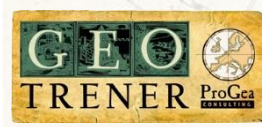

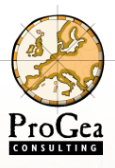

#### **Projekt ISOK** Z czego korzystać?

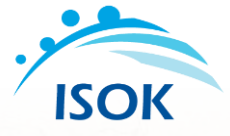

#### **CENTRALNY OŚRODEK** DOKUMENTACJI GEODEZYJNEJ I KARTOGRAFICZNEJ Start O CODGiK Zasób Mapy, atlasy, przewodniki Obsługa klienta Ogłoszenia Aktualności Kontakt Szkolenie OSNOWY ZASÓB Osnowy geodezyjne, grawimetryczne i magnetyczne Państwowy rejestr granic i powierzchni jednostek podziałów terytorialnych kraju Dane Pomiarowe w formatach: Państwowy rejestr nazw geograficznych Baza Danvch ASCII TBD Ogólnogeograficznych Baza danych obiektów topograficznych Pliki tekstowe zorganizowane w warstwach: Zobrazowania lotnicze 1. p - punkty siatki Ortofotomapa Þ 2. j - obszary planarne Numeryczne Dane Wysokościowe 3. c - cieki Þ Mapy topograficzne 4. k - punkty (koty) wysokościowe Mapy tematyczne 5. o - obiekty inżynieryjne Atlas Rzeczypospolitej 6. pz - punkty na obszarach wydzielonych Polskiei Oferta wydawnicza ► 7. s - linie nieciagłości 8. sz - linie nieciągłości w obszarach wydzieleń 9. z - obszary wydzielone (o obniżonej dokładności np. lasy) NAJNOWSZE ARTYKUŁY

TRENER ProGez

Czcionka: A+ A- Reset NUMERYCZNE DANE WYSOKOŚCIOWE W państwowym zasobie geodezyjnym i kartograficznym poziomu centralnego zgromadzony i dostępny jest Numeryczny Model Terenu (NMT), Numeryczny Model Pokrycia Terenu (NMPT) oraz Dane Pomiarowe NMT i NMPT, wykonane na podstawie zdjeć lotniczych, skaningu lotniczego oraz map topograficznych. Wszystkie dane wysokościowe wykonane są w układzie współrzednych płaskich prostokątnych "1992", a wysokości odnoszą sie do układu wysokości normalnych "Kronsztadt 86" Numeryczne Dane Wysokościowe udostępniane są w postaci cyfrowej.

- 19.02.2013 nowe opracowania Bazy Danych Obiektów Topograficznych w pzaik 18.02.2013 - nowe
- opracowania Bazy Danych Obiektów Topograficznych w
- pzaik 15.02.2013 - Nowe opracowania NMT ze skaningu
- laserowego 06.02.2013 - nowe
- opracowania Bazy Danych Obiektów Topograficznych w pzaik
- 05.02.2013 nowe
- opracowania Bazy Danych jektów Topograficznych w

Poszczególne pliki odpowiadają zasięgom arkuszy w układzie współrzędnych płaskich prostokątnych "1992" w skali 1:10 000. Interwał siatki wynosi od 10 do 50 metrów. Źródłem danych były zdjęcia lotnicze lub mapy topograficzne

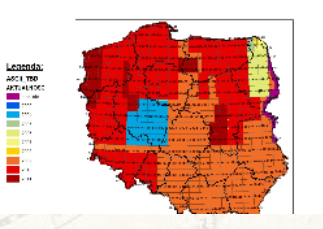

|              | 4-34-11          | 7-D-d-4            | _c.asc | <ul> <li>Notatnik</li> </ul> |  |
|--------------|------------------|--------------------|--------|------------------------------|--|
| Pik          | Edycja           | Format             | Widok  | Pomac                        |  |
| 540          | 073.58           | 3 73271            | 17.48  | 119.72                       |  |
| 540          | 076.6            | 5 73272            | 2.73   | 119.64                       |  |
| 540          | 081.7            | 73277              | 3.29   | 119.56                       |  |
| 540          | 125.03           | 7 73271            | L7.82  | 119.31                       |  |
| Sta          | rt               |                    |        |                              |  |
| 540          | 158.59           | 9 73237            | 78.77  | 119.31                       |  |
| 540          | 178.42           | 2 73240            | 2.28   | 119.34                       |  |
| 540<br>540   | 197.14<br>214.58 | 3 7324             | 10.20  | 118.89                       |  |
| End          | L. 4 1 2 1       |                    |        | 1101/1                       |  |
| Sta          | rt .             |                    |        |                              |  |
| 54 U<br>54 O | 218.7.           | 2 73240            | 75 94  | 118.74                       |  |
| End          |                  |                    | 5.04   | 110.30                       |  |
| Sta          | rt.              |                    |        |                              |  |
| 540<br>540   | 226.19           | 9 73241            | 19.46  | 118.42                       |  |
| 540          | 273.5            | 1 73257            | 75.13  | 117.75                       |  |
| 540          | 278.8            | 3 73259            | 3.36   | 117.58                       |  |
| 540          | 283.21           | 73263              | 10.50  | 117.52                       |  |
| 540          | 290.38           | 3 73262            | 7.59   | 117.32                       |  |
| 540          | 295.82           | 2 73263            | 2.20   | 117.20                       |  |
| 540<br>E od  | 319.90           | 5 7326/            | 18.62  | 116.92                       |  |
| Sta          | rt               |                    |        |                              |  |
| 540          | 440.Z            | 73253              | \$0.17 | 118.29                       |  |
| 540<br>540   | 443.74           | 1 73257<br>3 73264 | 77.50  | 117.90                       |  |

#### http://www.codgik.gov.pl/zasob/372numeryczne-dane-wysokosciowe.html

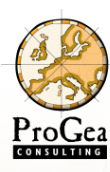

#### Formaty wymiany danych

#### ASCII XYZ

- dla każdego punktu atrybuty
   zapisywane są w odrębnej linijce
- poszczególne atrybuty oddzielone są separatorami
- umożliwia przechowywanie atrybutów:
   x, y, z, intensywności, klasyfikacji,
   kolejności odbicia, linii lotu, kąt
   skanowania, czas GPS, RGB

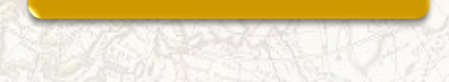

LAS (ASPRS)

- otwarty format wymiany danych LiDAR
- znacznie szybciej wczytuje się niż format ASCII
- Umożliwia przechowywanie informacji dotyczących całego pliku w nagłówku, informacji
  - o atrybutach w punkcie oraz pełnej długości fali

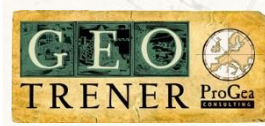

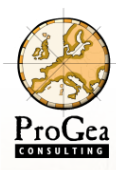

# Firma QCoherent

LP360 i LiDARServer

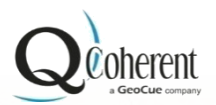

- innowacyjny dostawca narzędzi do przetwarzania chmury punktów LiDAR,
- rodowisku ArcGIS,
- pierwsze rozszerzenie LP360 dla ArcGIS zostało wydane w 2006 roku.

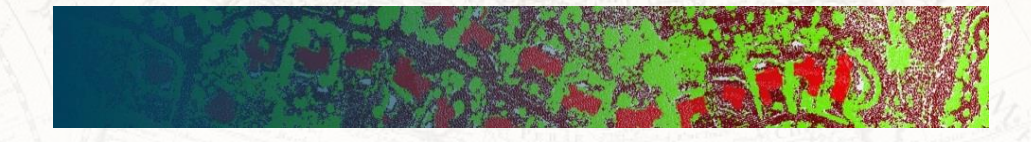

#### Kto jest klientem QCoherent?

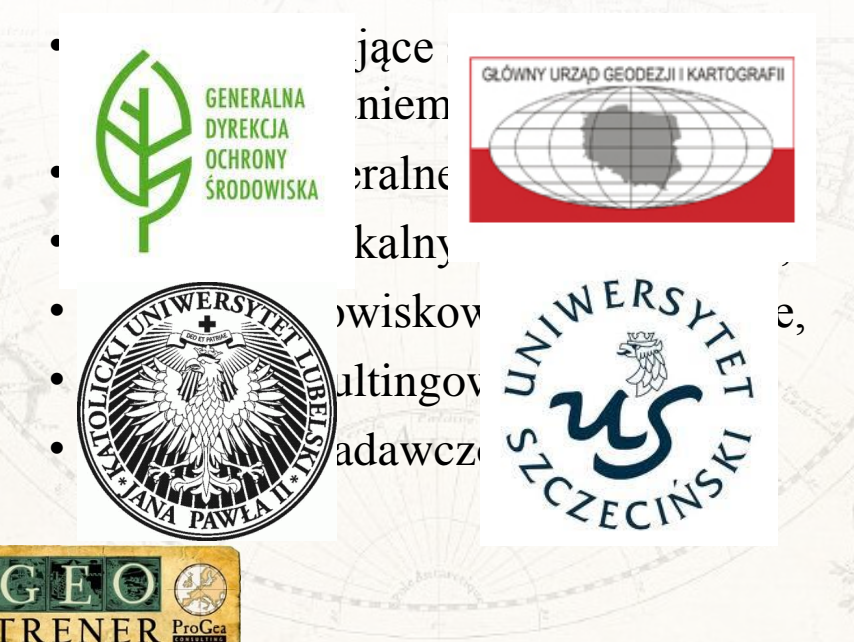

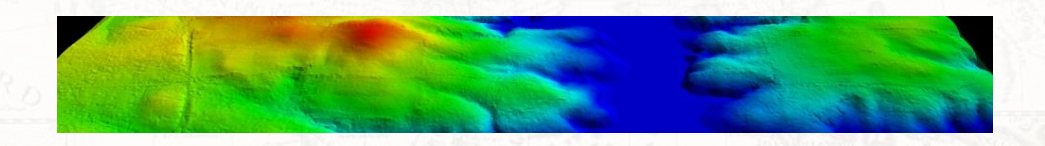

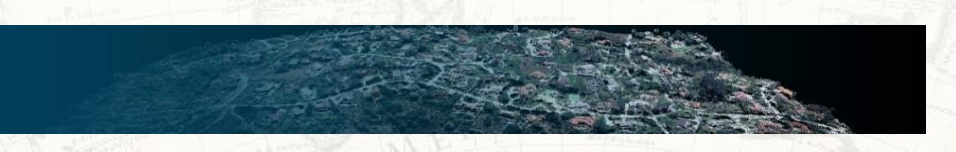

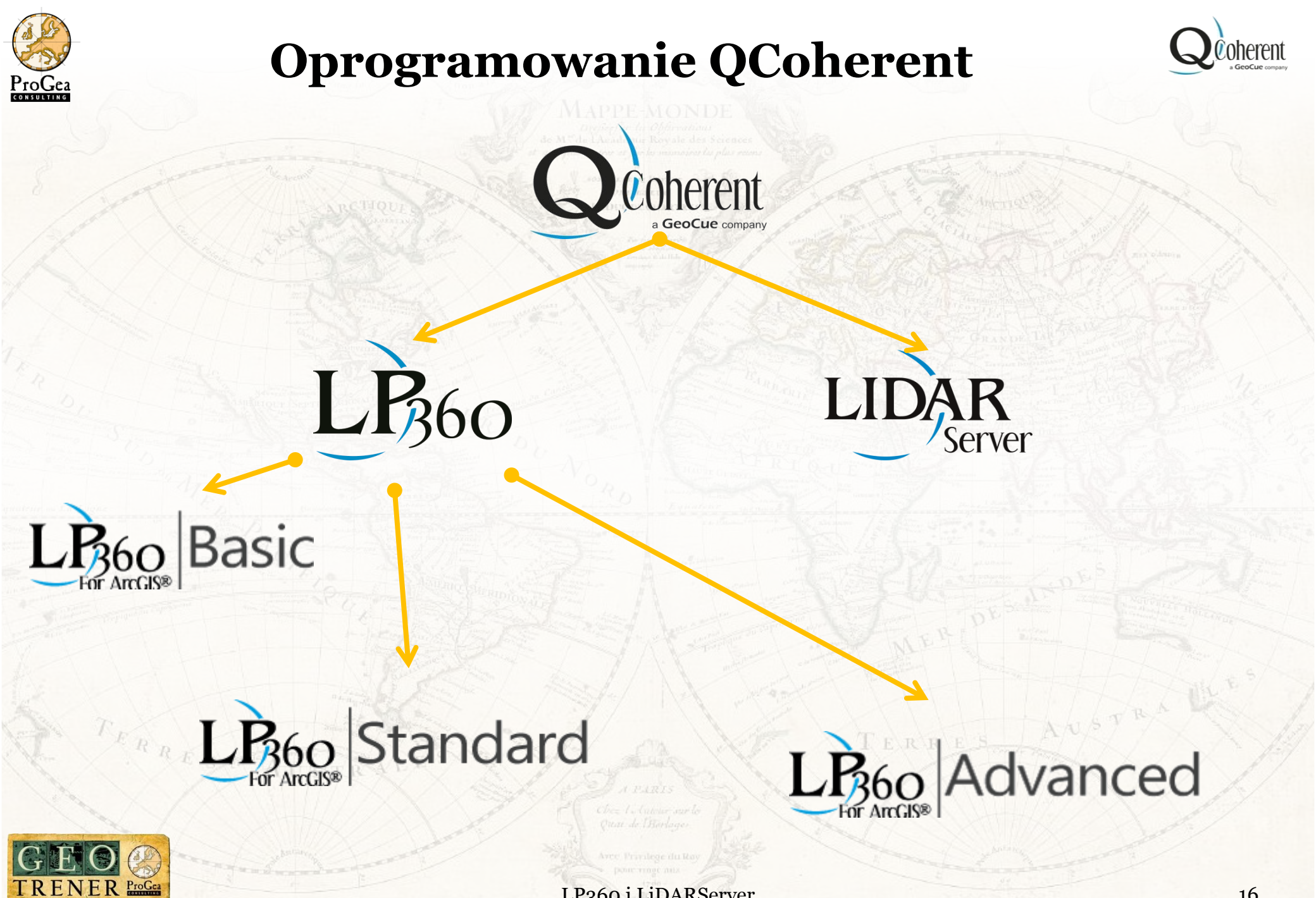

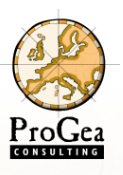

# Rodzaje oprogramowania LP360

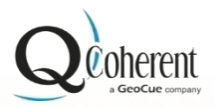

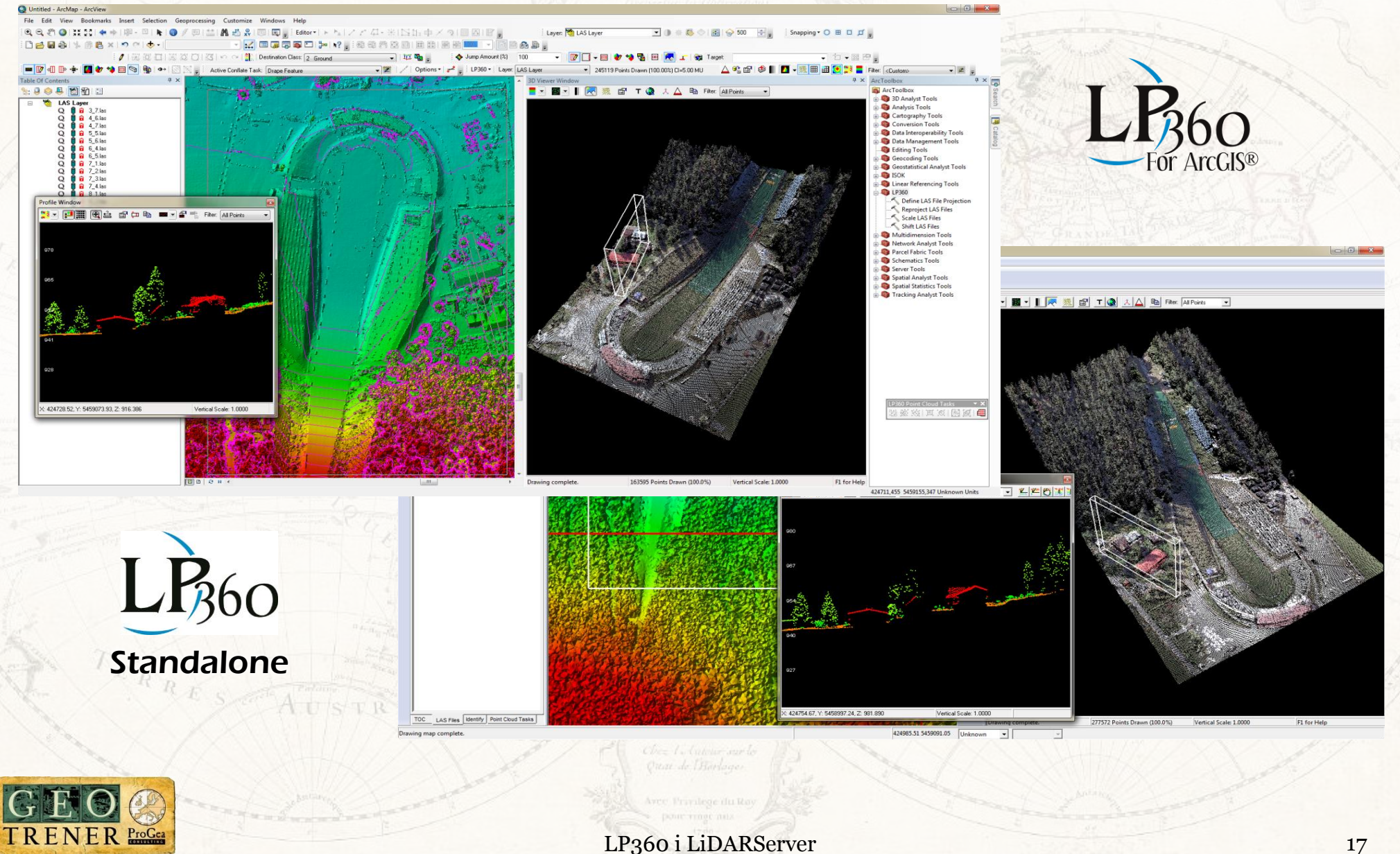

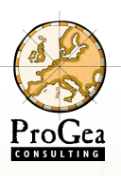

#### Zalety oprogramowania LP360

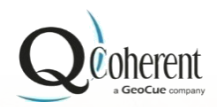

- **Rozszerzenie ArcGIS**
- Obsługa formatu LAS
- Narzędzia przetwarzania danych LiDAR
- Opcje przeglądania chmury punktów
- Częste aktualizacje

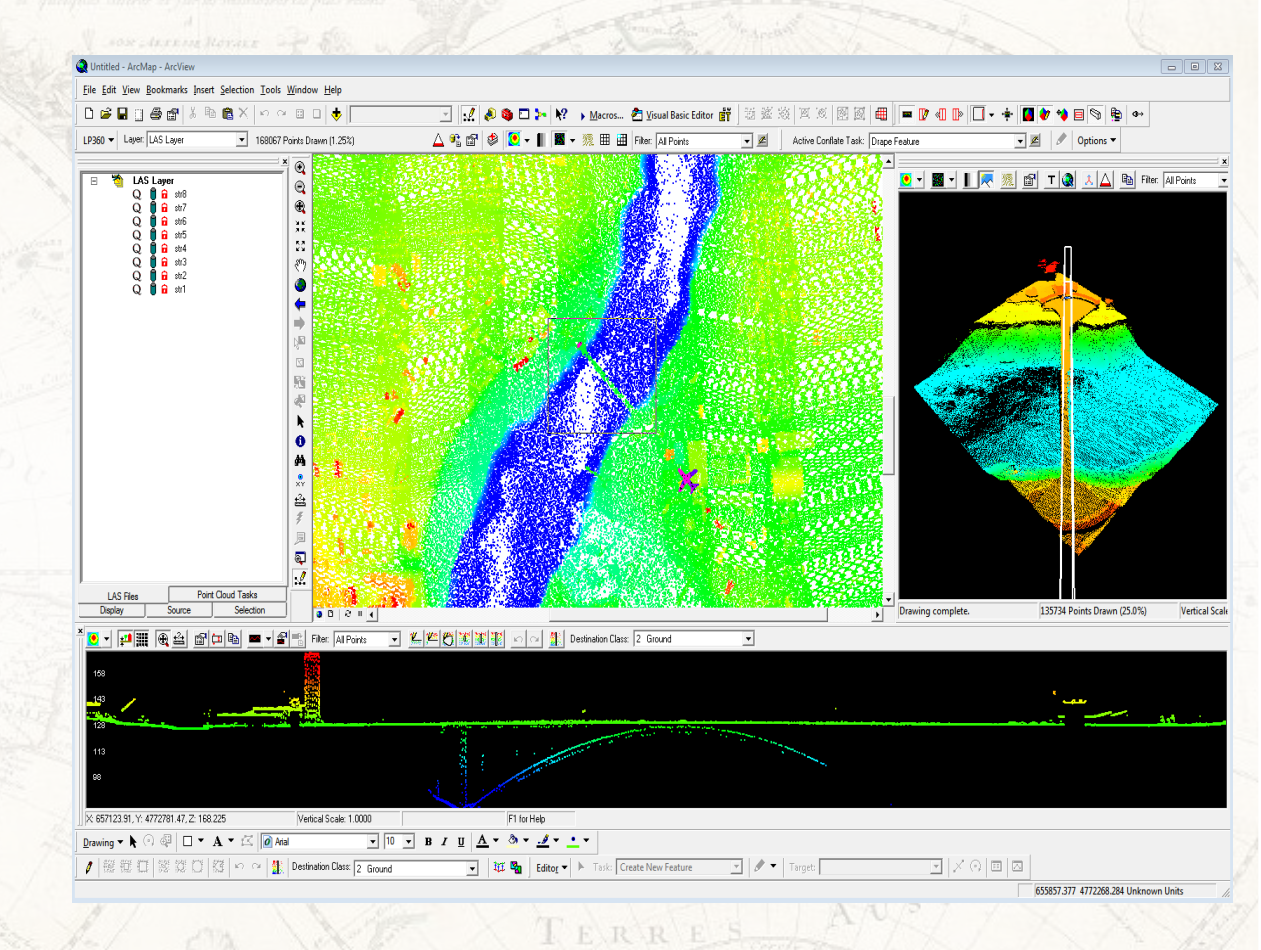

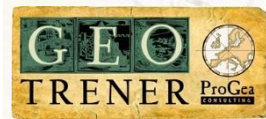

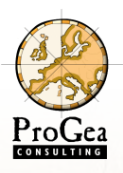

### Podstawowe cechy oprogramowania

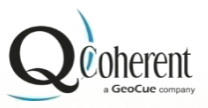

- □ Wizualizacja danych LiDAR,
- Możliwość ładowania dużych objętości danych,
- Integracja z plikami SHP oraz zobrazowaniami,
- Narzędzia kontroli jakości i dokładności chmury punktów,
- Narzędzia interaktywnej i automatycznej klasyfikacji chmury punktów,
- Wykonywanie obrysów dla sklasyfikowanej chmury punktów,
- Tworzenie i wizualizacja linii nieciągłości ternu.

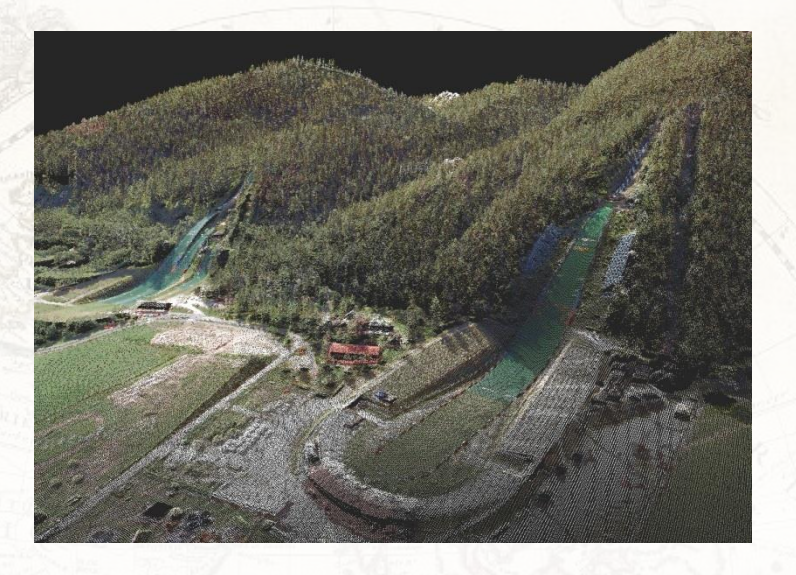

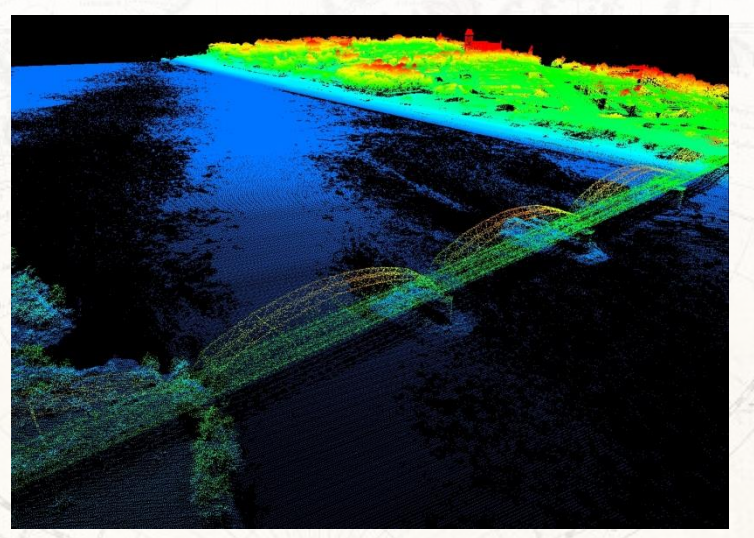

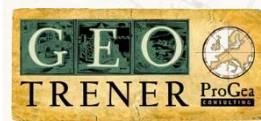

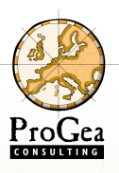

TRENER ProGea

### Okno główne oprogramowania

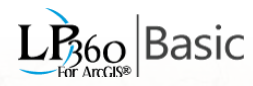

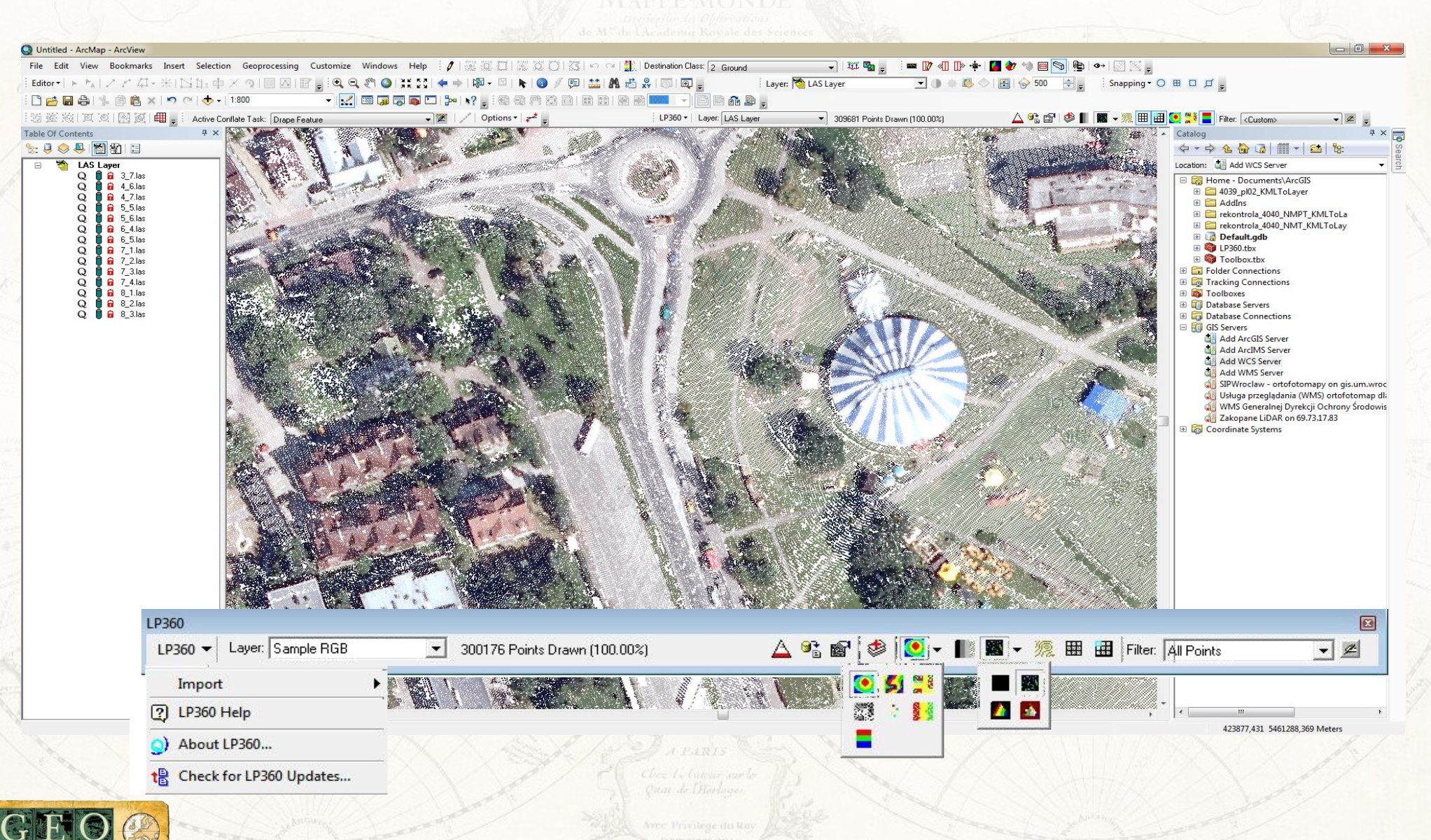

LP360 i LiDARServer

20

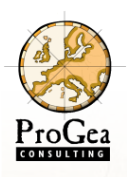

### Wyświetlanie okna profilu i okna 3D LB60 Basic

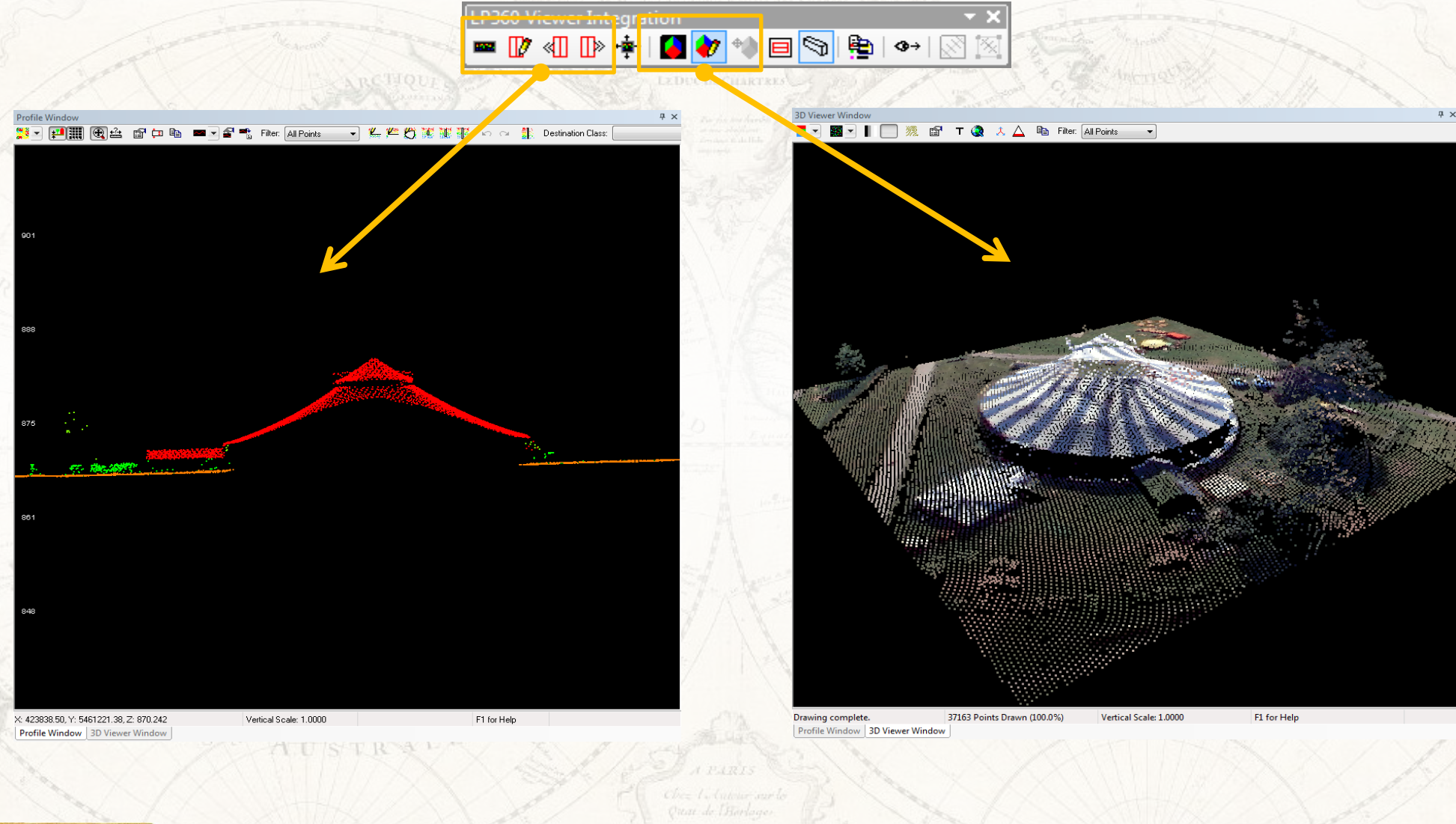

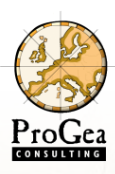

### Import i Eksport w LP360

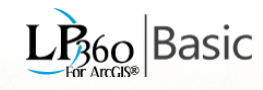

| and the second                                                                       |                                                                                                    |                               |
|--------------------------------------------------------------------------------------|----------------------------------------------------------------------------------------------------|-------------------------------|
|                                                                                      | Charles                                                                                                    | - mener 20                    |
| import                                                                               | Export Type Surface  Filter                                                                                                    | eksport                       |
| <ul> <li>dane LiDAR</li> <li>LAS</li> <li>ASCII (XYZ+)</li> <li>MG4(.sid)</li> </ul> | Surface<br>Surface Method: Triangulation (TIN)<br>No Data: Triangulation (TIN)<br>Inverse Distance Weighted (IDW)<br>Cellsize: 10.0000 Map Units<br>Breakline Enforcements |                               |
| G                                                                                    | Surface Attribute(s) to Export: Export Format: Binary Raster   Elevation Slope Aspect Hillshade Contours                                                                   | IRaster                       |
| ERRES CONAUSA                                                                        | Help     Cancel     < Back     Next >     Finish       Quart de Barlage     • AS                                                                                           | ry Raster<br>GRID<br>SCII XYZ |
| ENER Proces                                                                          | LP360 i LiDARServer                                                                                                    |                               |

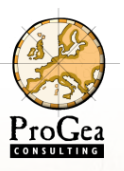

### Eksportowane modele powierzchni LB60 Basic

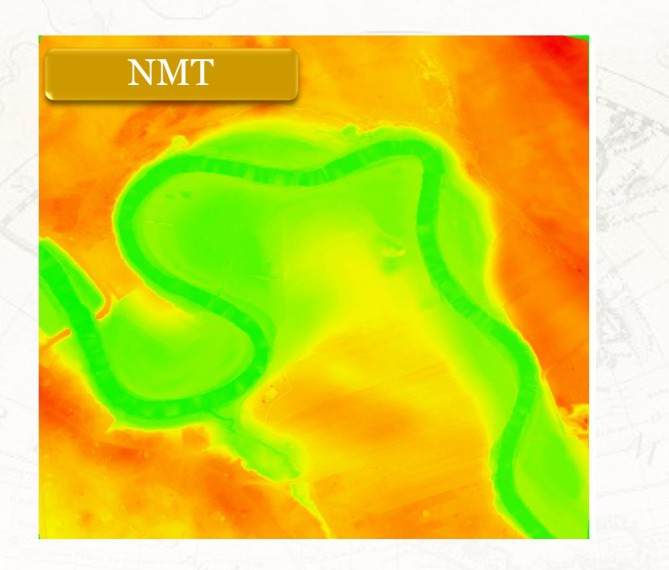

Nachylenie

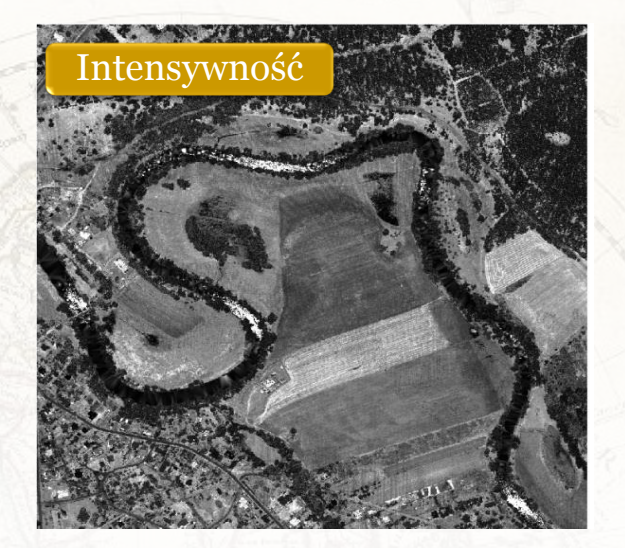

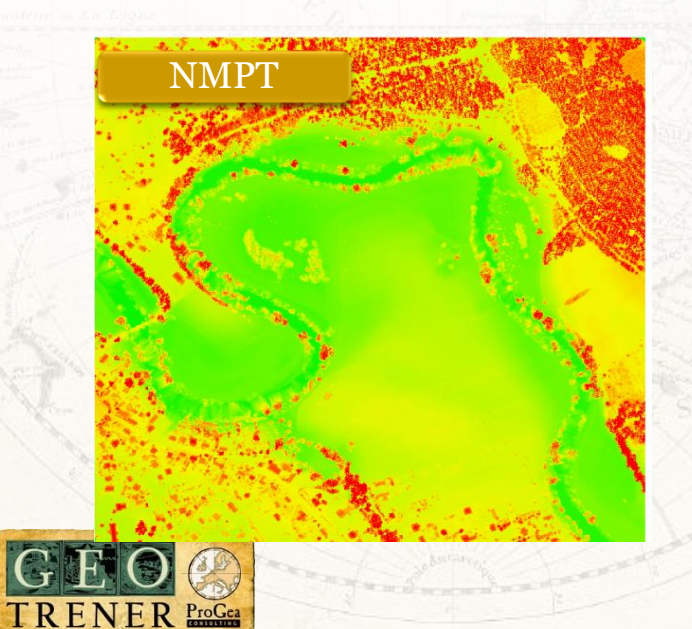

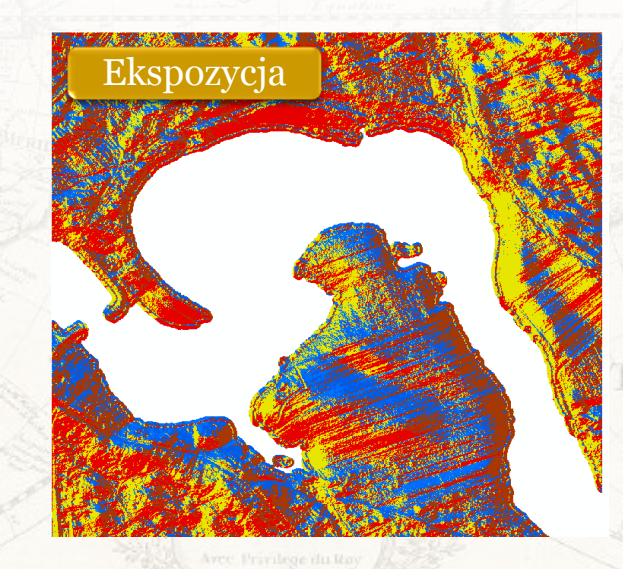

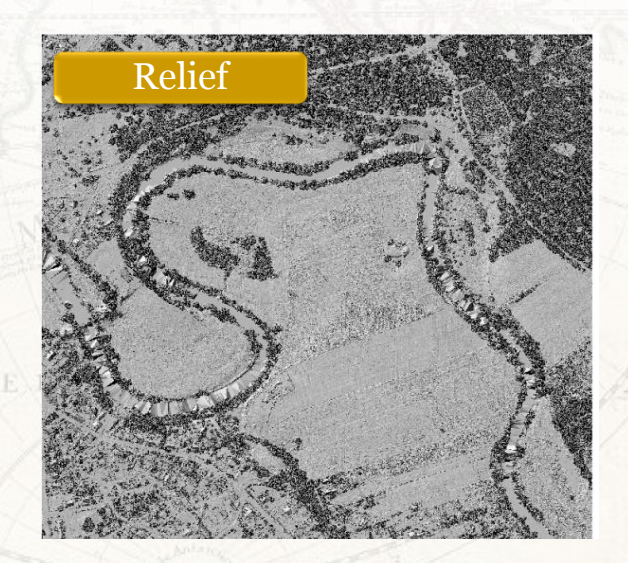

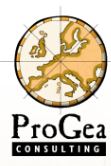

### Analiza łączeń szeregów

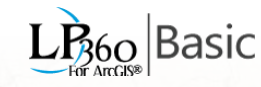

MAPPE-MONDE

Table Table x °\_\_\_ 톱 - | 🔓 🌄 X (†) - 탐- 특 📢 seamline ok\_grunt\_samples seamline ok\_grunt\_seams × х RMSE1 2 ID IDSrc1 IDSrc2 Shape ID IDSrc1 IDSrc2 dZ2 1 FID Shape FID ۰ Polyline ZM 0 2 0.0481 608 Point ZM -9999 1 2 3 0 1 Polyline ZM 2 3 0.0403 2 -9999 1 609 Point ZM 3 1 1 2 Polyline ZM 2 3 0.0226 4 610 Point ZM 1 2 3 -9999 2 3 Polyline ZM 3 5 4 0.0663 611 Point ZM -9999 1 3 Polyline ZM 4 5 6 0.0289 4 612 Point ZM 1 2 3 -9999 5 Polyline ZM 5 7 6 0.034 2 -9999 613 Point ZM 1 3 7 6 Polyline ZM 6 8 0,0156 Point ZM 2 3 -9999 1 614 I 7 Polyline ZM 7 8 9 0.0315 2 615 Point ZM -9999 1 3 2 616 Point ZM 1 3 0.004 2 0,0223 617 Point ZM 1 3 618 Point ZM 1 2 3 0.0351 619 Point ZM 2 1 3 0,0205 620 Point ZM 1 2 3 0.036 Point ZM 1 2 3 0.0195 621 622 Point ZM 2 0.0255 1 3 623 Point ZM 2 0.0365 1 3 2 0.035 1 3 624 Point ZM 2 3 0.0244 625 Point ZM 1 (0 out of 8 Selected) 1 ▶ I4 • ⇒FL 1 (0 out of 2804 Selected) H -۲ ۶L seamline ok\_grunt\_samples seamline ok\_grunt\_seams seamline ok\_grunt\_samples | seamline ok\_grunt\_seams 化物 かんわり たいしん 通知 日本の ためみ どうたいかくろう

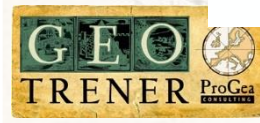

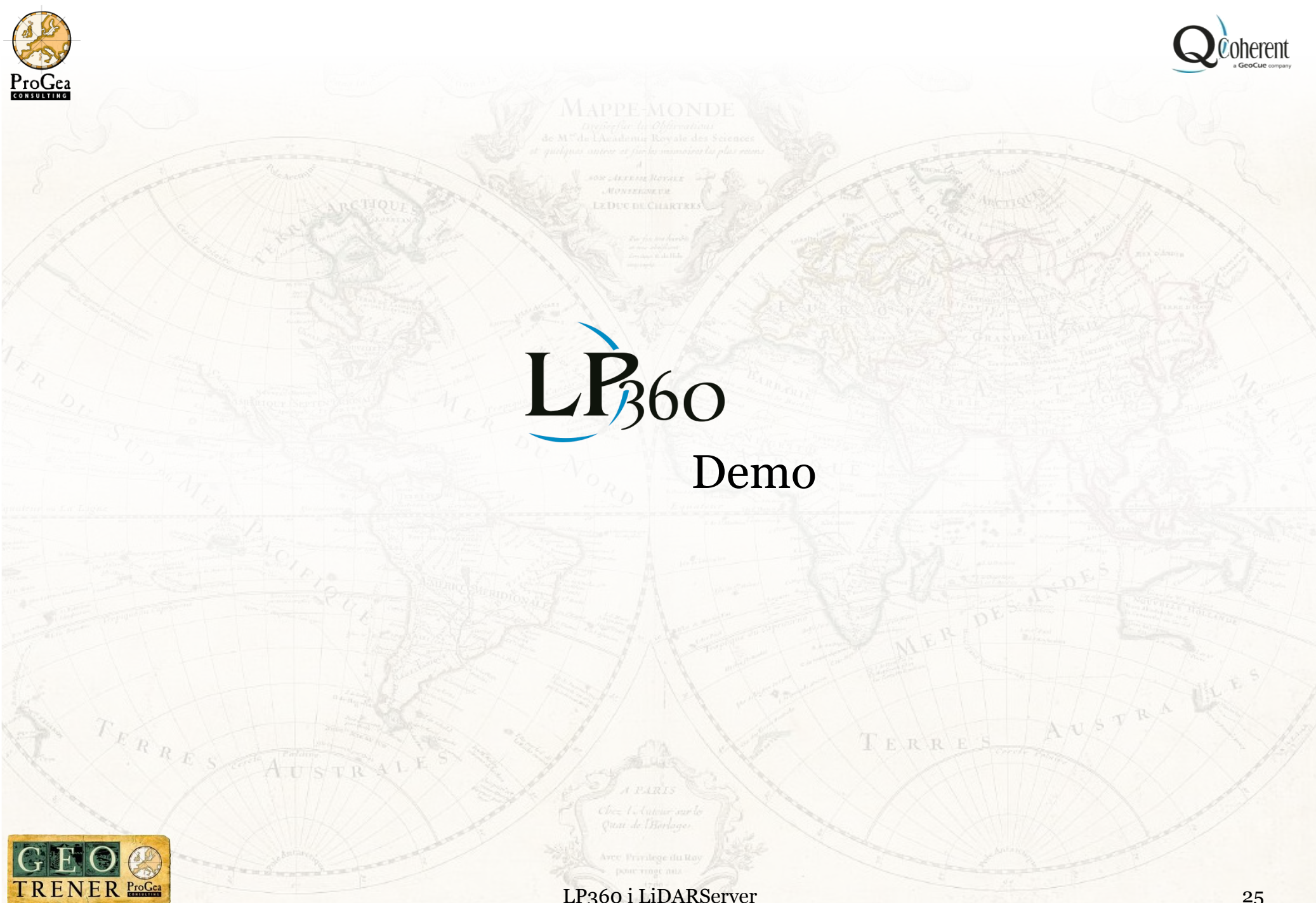

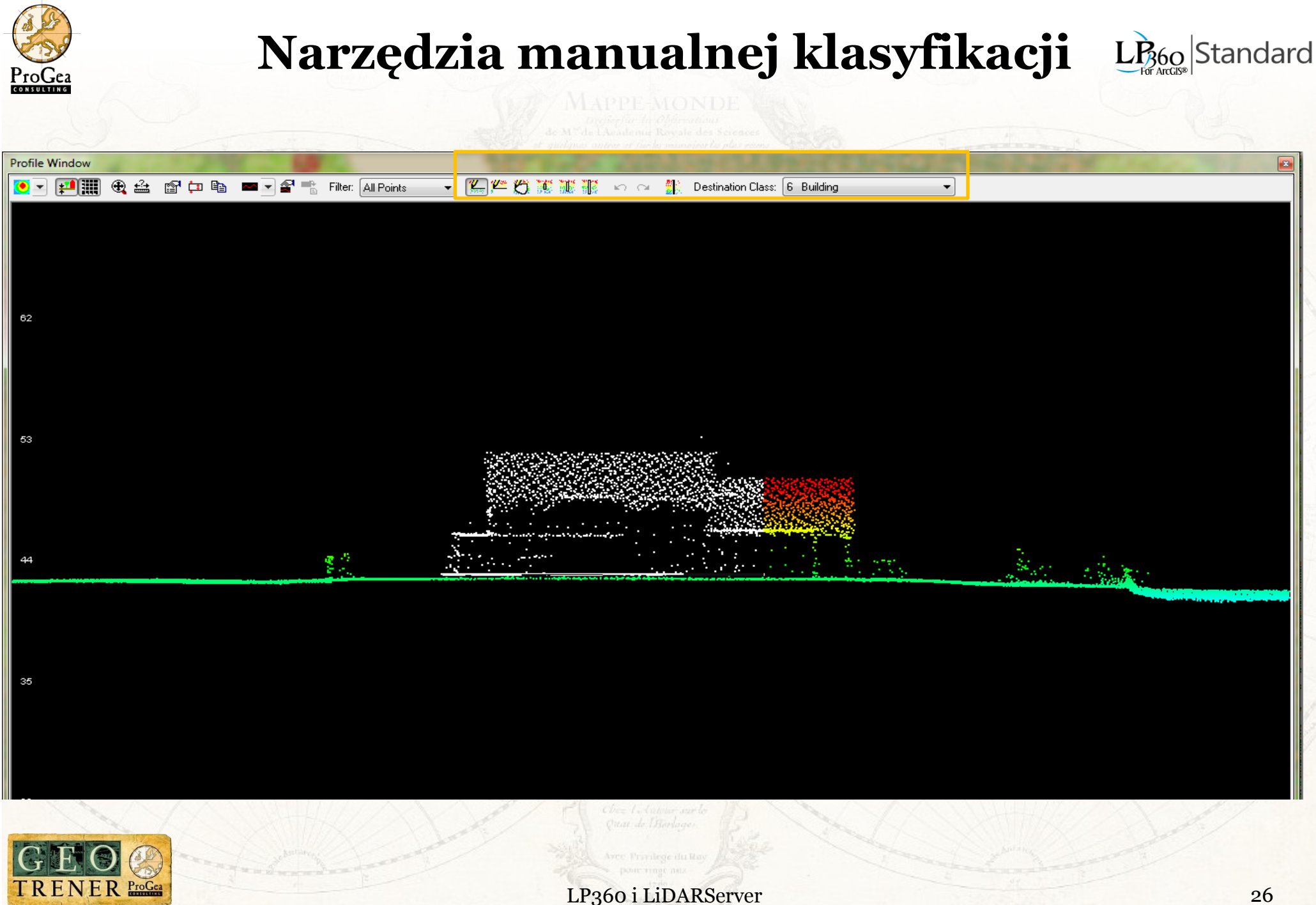

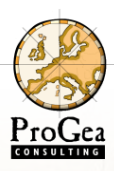

Edit Sk

# wektoryzacja linii nieciągłości terenu

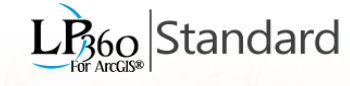

|            |         |          | 11111 - Contra 1 - Contra |              |          |               |                                                                                                    | and the second second second second second second second second second second second second second second second |                                          |      | a think it is a first |           |
|------------|---------|----------|---------------------------|--------------|----------|---------------|----------------------------------------------------------------------------------------------------|----------------------------------------------------------------------------------------------------|------------------------------------------|------|-----------------------|-----------|
| man 1      |         | LP36     | 0 Digiti                  | ize Breaklir | nes      |               |                                                                                                    |                                                                                                    |                                          |      |                       |           |
|            |         | Act      | ive Con                   | flate Task:  | Stream   | Centerline    | (Downstre                                                                                                    | am Constr                                                                                                    | aint) 🔻                                  | 1221 | <u>_</u>              | Options • |
|            |         | 1 APP    |                           |              |          |               | u-Saill(teis                                                                                                    |                                                                                                    | an an an an an an an an an an an an an a |      | 60405                 | Banker    |
|            |         |          |                           |              |          |               | nn suite                                                                                                    |                                                                                                    |                                          |      | 554                   |           |
| etch Prope | rties   |          | - P                       | ×            |          |               | and and                                                                                                    | No. and                                                                                                    |                                          |      | 1                     |           |
| ZM         | 🚰 Finis | h Sketch |                           |              |          |               |                                                                                                    |                                                                                                    |                                          |      |                       |           |
| х          | γ       | Z        | М                         |              | 1        | (Anna) (Anna) | 1997 - 1997 - 1997 - 1997 - 1997 - 1997 - 1997 - 1997 - 1997 - 1997 - 1997 - 1997 - 1997 - 1997 - 1997 - 1997 - |                                                                                                    |                                          |      | 5564                  |           |
| 1533       | 1978    | 845.196  | 0.000                     |              |          |               |                                                                                                    | 9.10 - 20                                                                                                    |                                          |      |                       |           |
| 1533       | 1977    | 845.988  | 1.020                     |              |          |               | Constant States                                                                                                 |                                                                                                    |                                          |      |                       |           |
| 1533       | 1977    | 846.639  | 0.000                     |              |          |               |                                                                                                    | 30.00                                                                                                    |                                          |      | 5.5                   |           |
| 1533       | 1977    | 847.453  | 0.000                     |              |          |               | 1                                                                                                    |                                                                                                    |                                          |      | SA                    |           |
| 1533       | 1977    | 848.195  | 0.000                     |              | and free |               |                                                                                                    |                                                                                                    |                                          | 223  |                       |           |
| 1533       | 1977    | 848.299  | 0.654                     |              |          | in the second |                                                                                                    |                                                                                                    | Sich                                     |      | 38                    |           |
| 1533       | 1977    | 848.439  | 0.000                     |              |          |               |                                                                                                    |                                                                                                    |                                          | - N. |                       |           |

| N. N. N. N. | <u>i</u> |                                                |                                                                                                    |                                                                                                    |                                                                                                    |
|-------------|----------|------------------------------------------------|----------------------------------------------------------------------------------------------------|----------------------------------------------------------------------------------------------------|----------------------------------------------------------------------------------------------------|
|             | #        | Х                                              | Υ                                                                                                    | Z                                                                                                    |                                                                                                    |
|             | 0        | 1538557.161                                    | 201729.528                                                                                                    | 896.750                                                                                                    |                                                                                                    |
|             | 1        | 1538565.637                                    | 201742.243                                                                                                    | 896.750                                                                                                    |                                                                                                    |
|             | 2        | 1538575.703                                    | 201748.070                                                                                                    | 896.750                                                                                                    |                                                                                                    |
|             | 3        | 1538591.066                                    | 201748.600                                                                                                    | 896.750                                                                                                    |                                                                                                    |
|             | 4        | 1538610.668                                    | 201747.541                                                                                                    | 896.750                                                                                                    |                                                                                                    |
|             | 5        | 1538617.555                                    | 201741.713                                                                                                    | 896.750                                                                                                    |                                                                                                    |
|             | 6        | 1538627.621                                    | 201734.826                                                                                                    | 896.750                                                                                                    |                                                                                                    |
|             | 7        | 1538631.859                                    | 201727.409                                                                                                    | 896.750                                                                                                    |                                                                                                    |
|             |          | #<br>0<br>1<br>2<br>3<br>3<br>4<br>5<br>6<br>7 | #         X           0         1538557.161           1         1538565.637           2         1538575.703           3         1538591.066           4         1538610.668           5         1538617.555           6         1538627.621           7         1538631.859 | #         X         Y           0         1538557.161         201729.528           1         1538565.637         201742.243           2         1538575.703         201748.070           3         1538591.066         201748.600           4         1538610.668         201747.541           5         1538617.555         201741.713           6         1538627.621         201734.826           7         1538631.859         201727.409 | #         X         Y         Z           0         1538557.161         201729.528         896.750           1         1538565.637         201742.243         896.750           2         1538575.703         201748.070         896.750           3         1538591.066         201747.541         896.750           4         1538610.668         201747.541         896.750           5         1538617.555         201741.713         896.750           6         1538627.621         201734.826         896.750           7         1538631.859         201727.409         896.750 |

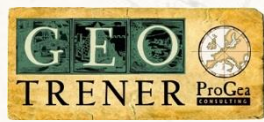

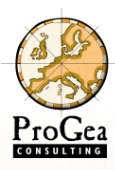

#### Integracja chmur punktów z wektorem GIS

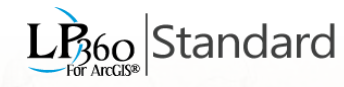

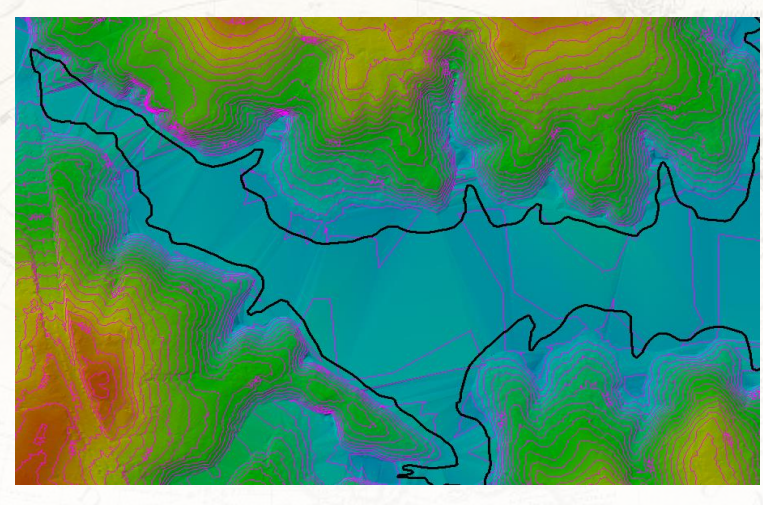

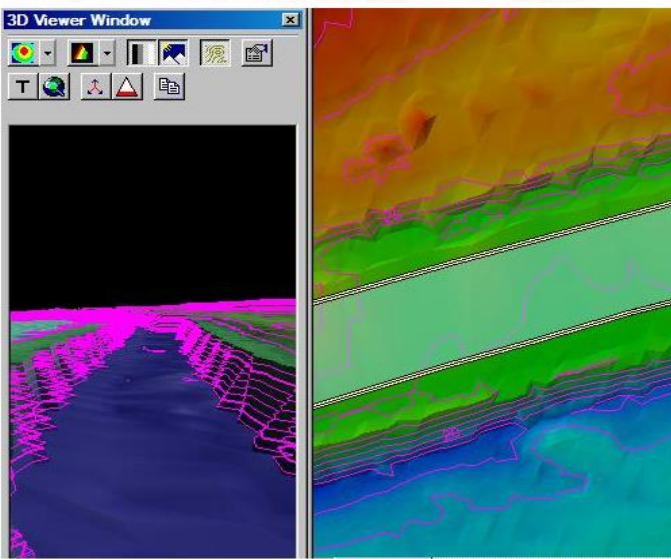

MONIERINE DE CHARTRES

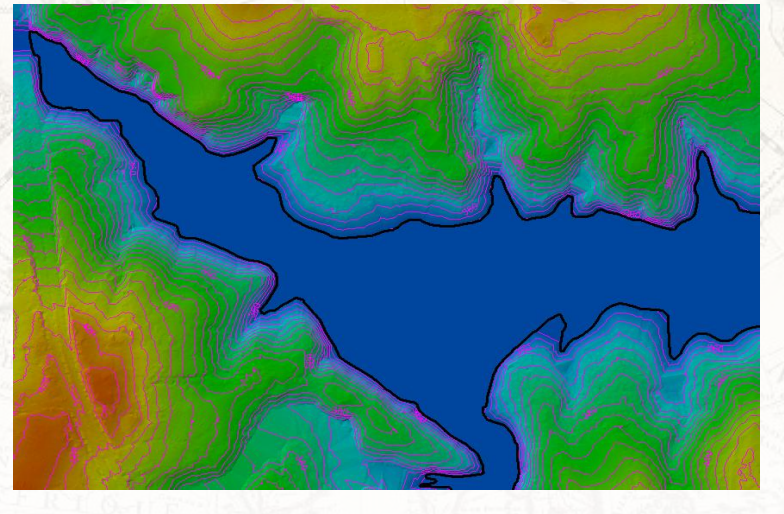

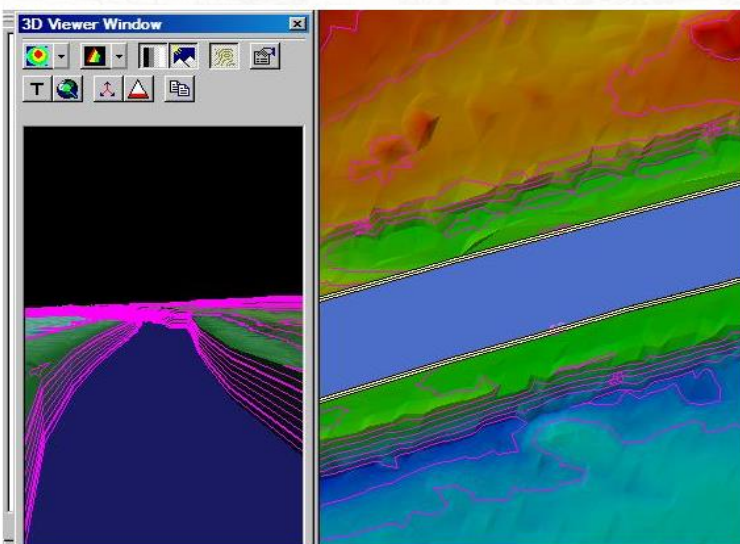

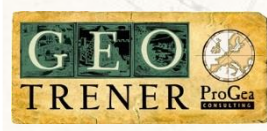

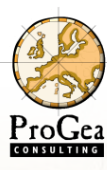

G

ABY

TRENER ProGea

### Tworzenie plików SHP 3D

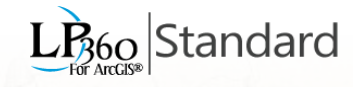

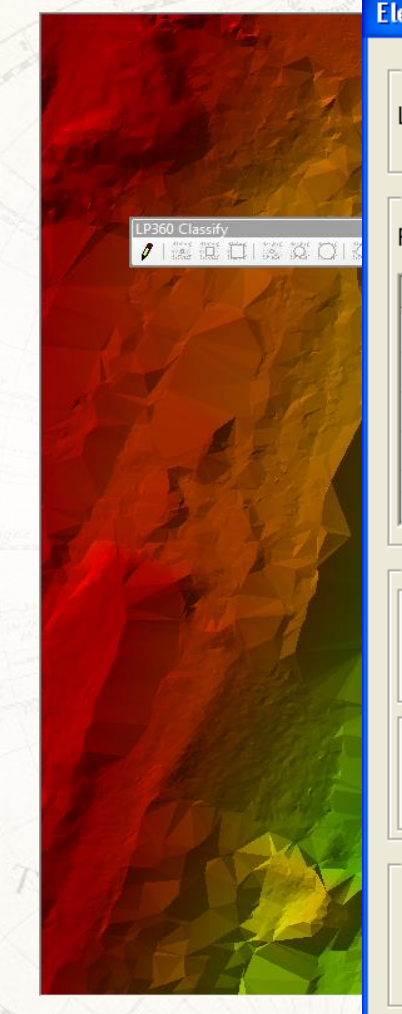

| <b>Elevation Confla</b>         | tion/Classify Dialog             |           |          |              |                | ? 🔀          | "Appende              |        | -  |
|---------------------------------|----------------------------------|-----------|----------|--------------|----------------|--------------|-----------------------|--------|----|
| Input Dataset<br>Layer/Dataset: |                                  |           |          |              |                |              |                       |        |    |
| Data Types                      |                                  |           |          |              |                |              | Sketch                |        |    |
| Fields:                         |                                  |           | Im       | nort         | Save           |              | Z                     | м      |    |
| ricius.                         |                                  |           |          |              |                |              | . 857,218             | 0,000  |    |
| Тире                            | Conflation Method                | Buffer    | Distance | Classificat  | ion            | Classifu Pc  | . 856,958<br>856,526  | 0,000  |    |
| Туре                            | Connation Method                 | Duner     | Distance | Classificat  | 1011           | Classily I C | . 856,240             | -3.163 |    |
|                                 |                                  |           |          |              |                |              | . 855,943             | 0,000  |    |
|                                 |                                  |           |          |              |                |              | . 855,873             | 0,000  |    |
|                                 |                                  |           |          |              |                |              | . 855,853             | -0,849 |    |
|                                 |                                  |           |          |              |                |              | . 855,835             | -0,079 |    |
|                                 |                                  |           |          |              |                |              | . 855,819             | -0,274 |    |
|                                 |                                  |           |          |              |                |              | . 855,790             | 0,000  | _  |
|                                 |                                  |           |          |              |                |              | . 855,227             | 0,000  | ÷. |
| 1                               |                                  |           |          |              |                | 5            | . 855,093             | -0,276 |    |
|                                 |                                  |           |          |              |                |              | . 854,964             | 0,000  |    |
|                                 |                                  |           |          |              |                |              | . 854,685             | 0,000  |    |
| - Options                       |                                  |           |          |              |                |              | . 854,174             | 0,000  |    |
|                                 |                                  |           |          |              |                |              | . 853,005             | 0,000  |    |
| The filter defines              | the set of points that are used  | by the    |          |              |                |              | . 852,855             | 0,000  |    |
| conflation metho                | ds, and/or classified within the | specifie  | d        | Modify Poin  | nt Filter      |              | . 852,007             | 0,000  |    |
| buffers of the fea              | atures                           |           | _        |              |                |              | 851 972               | 0,000  |    |
|                                 |                                  |           |          |              |                |              | 851 864               | 0,000  |    |
|                                 |                                  |           |          |              |                |              | 851,290               | 0,000  |    |
| Desekling outers                | annuts define feetures that an   |           |          |              |                |              | . 850,720             | 0,000  |    |
| Breakline enforc                | ements define reatures that ge   | t usea in |          |              |                |              | . 849,344             | 0,000  |    |
| building of surfac              | es during the conflation proces  | SS.       | M        | lodify Break | line Enforceme | ent 🔰        |                       |        |    |
|                                 |                                  |           |          | -            |                |              | and the second second |        |    |
|                                 |                                  |           |          |              |                |              | Differences           |        |    |
|                                 |                                  |           |          |              |                |              |                       |        |    |
| 🔽 Output Dataset —              |                                  |           |          |              |                |              |                       |        |    |
| Output File:                    |                                  |           |          |              | _              |              |                       |        |    |
| output rile.                    |                                  |           |          |              |                |              | and the first         |        |    |
| 🔲 Copy Attrib                   | utes from Input Layer to Outpu   | ıt File   |          |              |                |              |                       | S.F.   |    |
|                                 |                                  |           |          | Co           | nflate         | Cancel       | NTH'S                 |        |    |

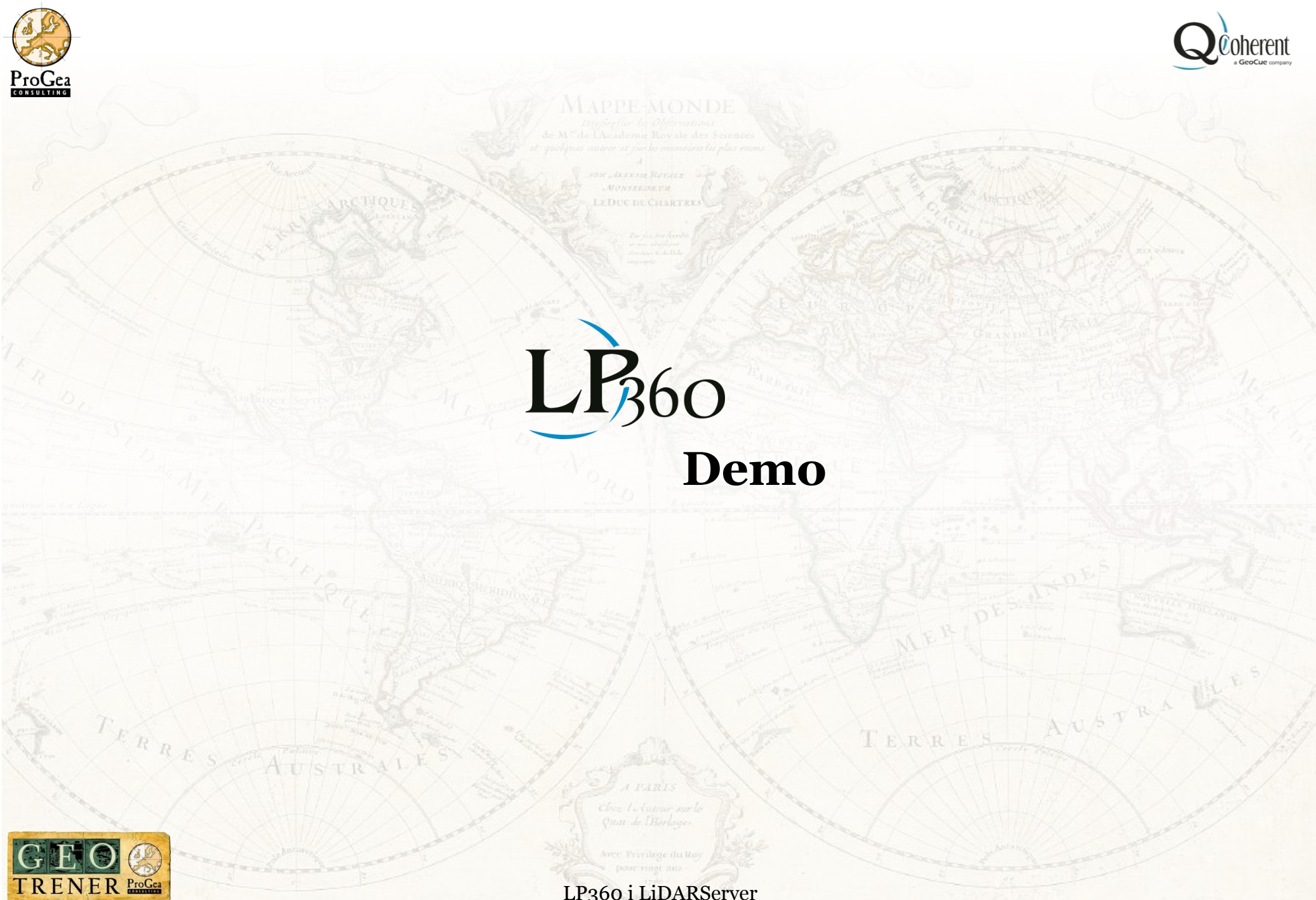

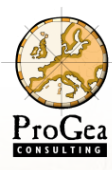

### Automatyzacja pracy

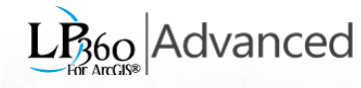

| Add Point Cloud T                          | ask 🛛 🖓 🔜 🗙                                                                                                    |
|--------------------------------------------|----------------------------------------------------------------------------------------------------|
| Class Type:                                | Adaptive TIN Ground Filter                                                                                             |
| Task Name:                                 | Basic Filter<br>Height Filter                                                                                          |
| Task Description:                          | Macro                                                                                                    |
| Classifies points b<br>classification algo | Model Key Points Filter<br>Planar Point Filter<br>Point Cloud Statistics Extractor<br>Point Group Tracing and Squaring |
|                                            | Statistical Noise Point Filter                                                                                         |

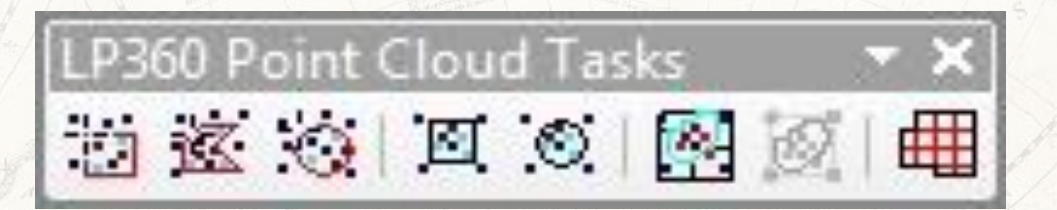

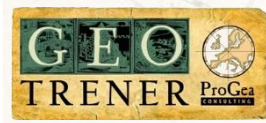

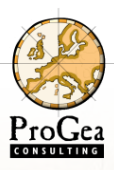

Table Of Contents

Ψ×

#### Automatyczna klasyfikacja chmury punktów

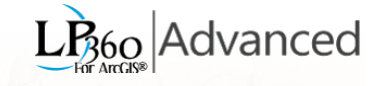

| 8: U                                                       |                                                                               | 的问题是此间是对于自己的言语。                                                                                                    |              |                                                                                                    | en chies a tailor 10.000                 |                                                                                                    |                                     |                        |
|------------------------------------------------------------|-------------------------------------------------------------------------------|----------------------------------------------------------------------------------------------------|--------------|----------------------------------------------------------------------------------------------------|------------------------------------------|----------------------------------------------------------------------------------------------------|-------------------------------------|------------------------|
| Point                                                      |                                                                               |                                                                                                    | 出生有效的 动动的 生物 |                                                                                                    |                                          | $(0, 0) = \{0, 0\}, \{0, 0\}, \{0,$ | $10^{-1}$                           |                        |
| M_klas                                                     | syfikacja_chmury                                                              |                                                                                                    | 和時間 的现在分词 化  | $\mathcal{P}_{i}^{0}$ , $\mathcal{P}_{i}^{0}$ , $\mathcal{P}$ | an an an an an an an an an an an an an a | 1945 m <sup>ar</sup> a no 1959                                                                                                    | 为"多水"的行为方面                          | 9 8                    |
| low_fi<br>low_s<br>grunt<br>filtr wy<br>hight<br>budyr     | I asks Iker Zumy Remove Point Move Up                                         |                                                                                                    |              | $\psi_{i}^{(n)} = \psi_{i}^{(n)} \psi_{i}^{(n)} \psi_{i}^{(n)}$                                                                                                    |                                          | Execute Point Cloud Tasks Execute Area Run For Project Run Pur Paluages                                                                                                    |                                     | leated Polyana         |
| Prope<br>Destin<br>6 B<br>Units:<br>Point<br>Maxin<br>Wind | Inter The Spacing: 5.00                                                       |                                                                                                    |              |                                                                                                    |                                          | <ul> <li>Hun By Polygons</li> <li>Task(s) to Execute</li> <li>Single Task:</li> <li>Polygon Field Name:</li> <li>Task List</li> <li>Task Name</li> <li>Iow_szumy</li> <li>grunt</li> <li>filtr wysokosciowy</li> </ul>                                                                                                    | Use Se                              | lected Polygons        |
| Z Thr<br>Plane<br>Min S<br>Max S                           | eshold: 0.20<br>Fit: 0.40<br>lope (Deg): 0<br>Slope (Deg): 45<br>um Height: 2 | $( \frac{1}{2} + \frac{1}{2} + $ |              |                                                                                                    |                                          | hight_point<br>budynki<br><<br>Keep dialog open after tas                                                                                                    | Not Required<br>Not Required<br>III | Exit                   |
| Minim<br>Maxin<br>Clean<br>P 100<br>V Us                   | um Height: 3<br>IUp Percent (0<br>Se Height Filter<br>Ground Points           |                                                                                                    |              |                                                                                                    |                                          |                                                                                                    |                                     | d Tasks → ×<br>Ø 🖹 Ø 🗮 |

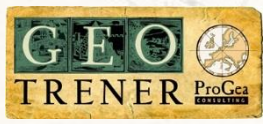

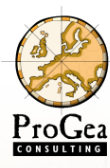

# Generowanie obrysów dla chmury punktów

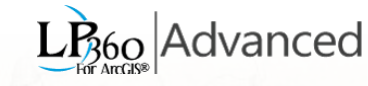

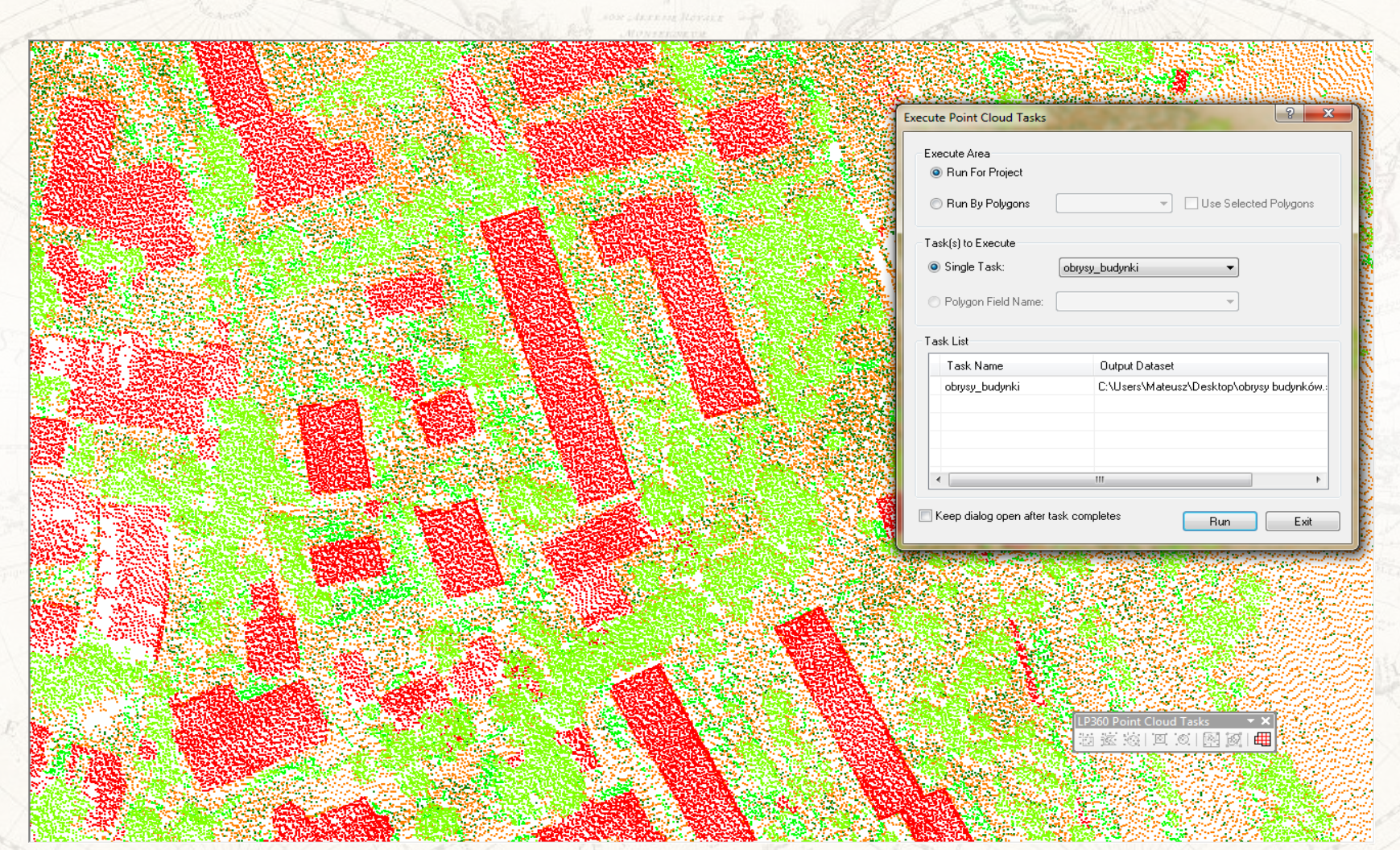

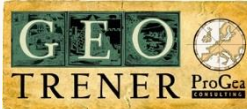

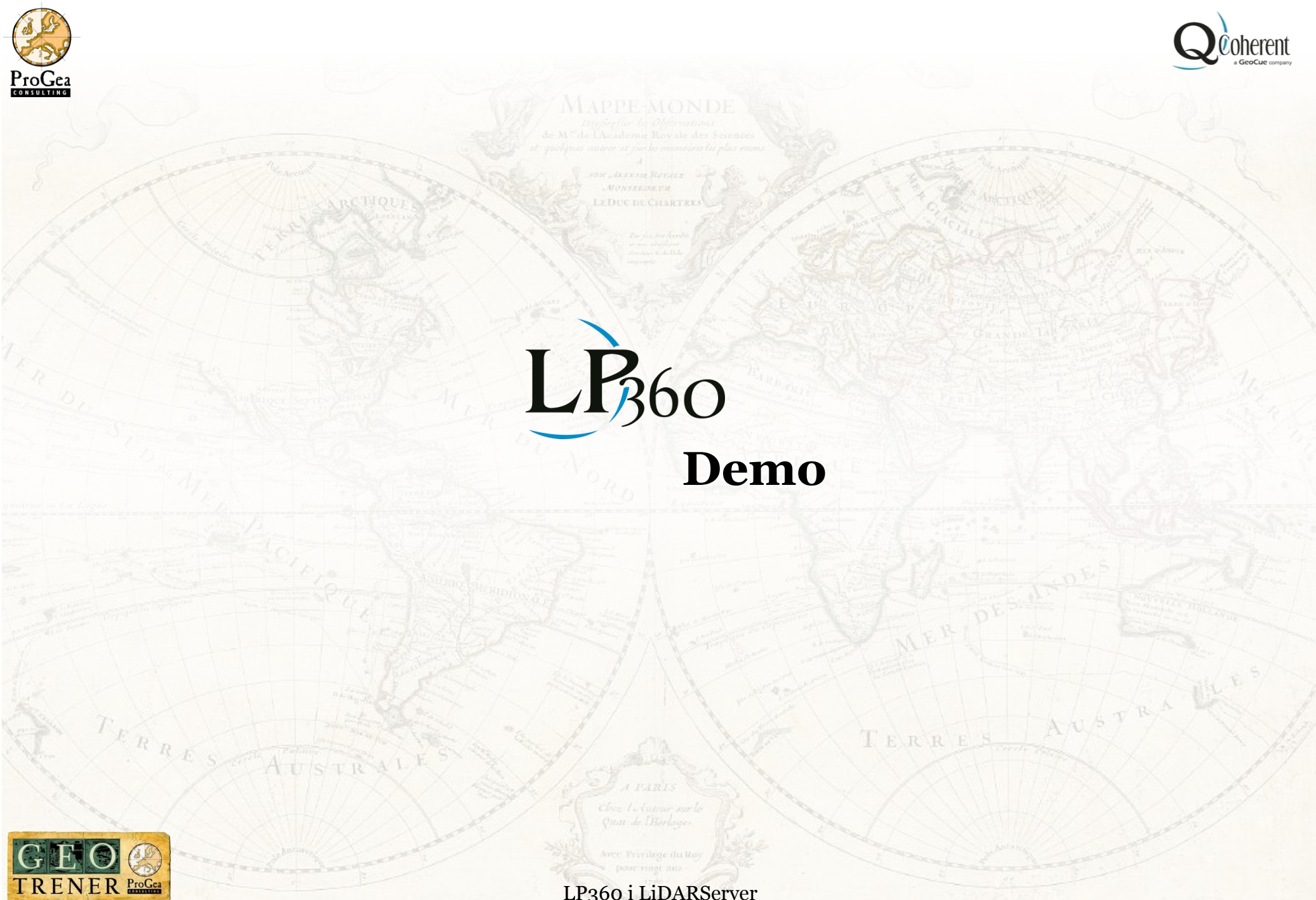

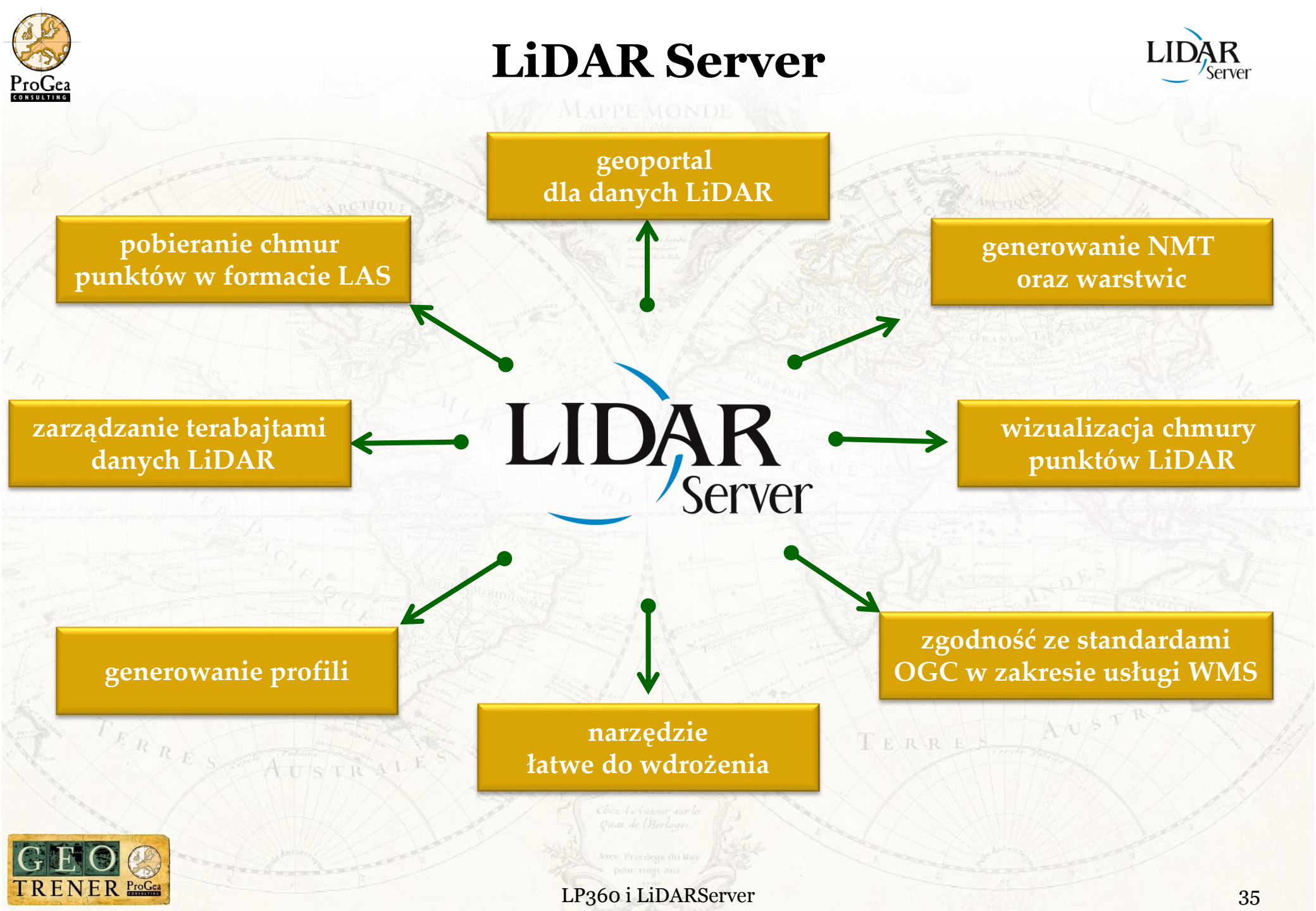

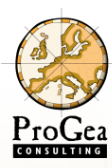

ENER ProGea

**LiDAR Server** 

MAPPE-MONDE

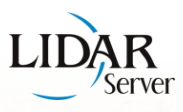

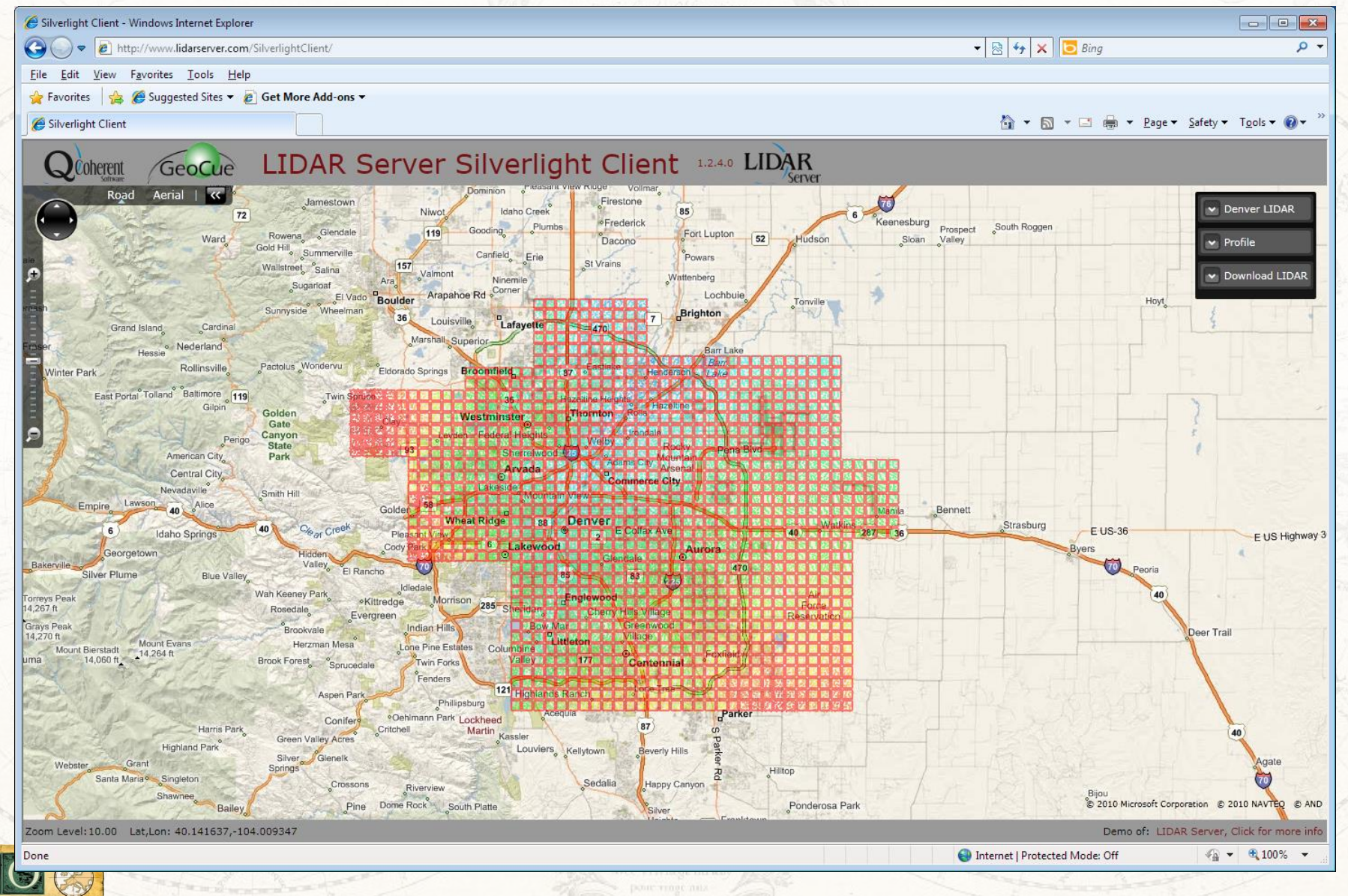

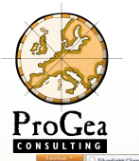

TRENER ProGea

## Style wyświetlania chmury punktów

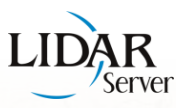

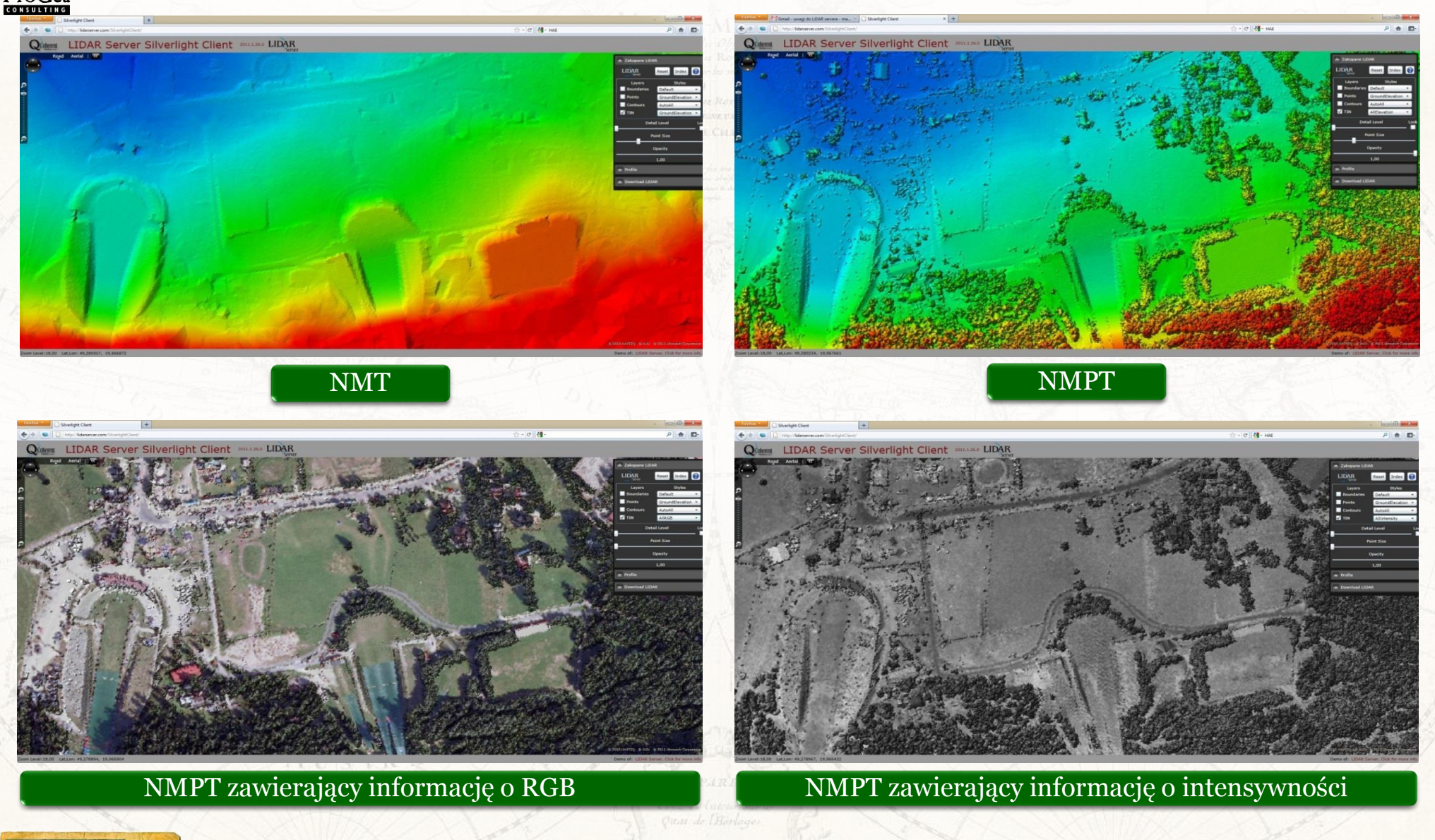

- Januardan Jan

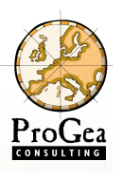

G

### **Okno profilu**

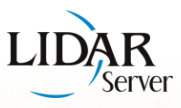

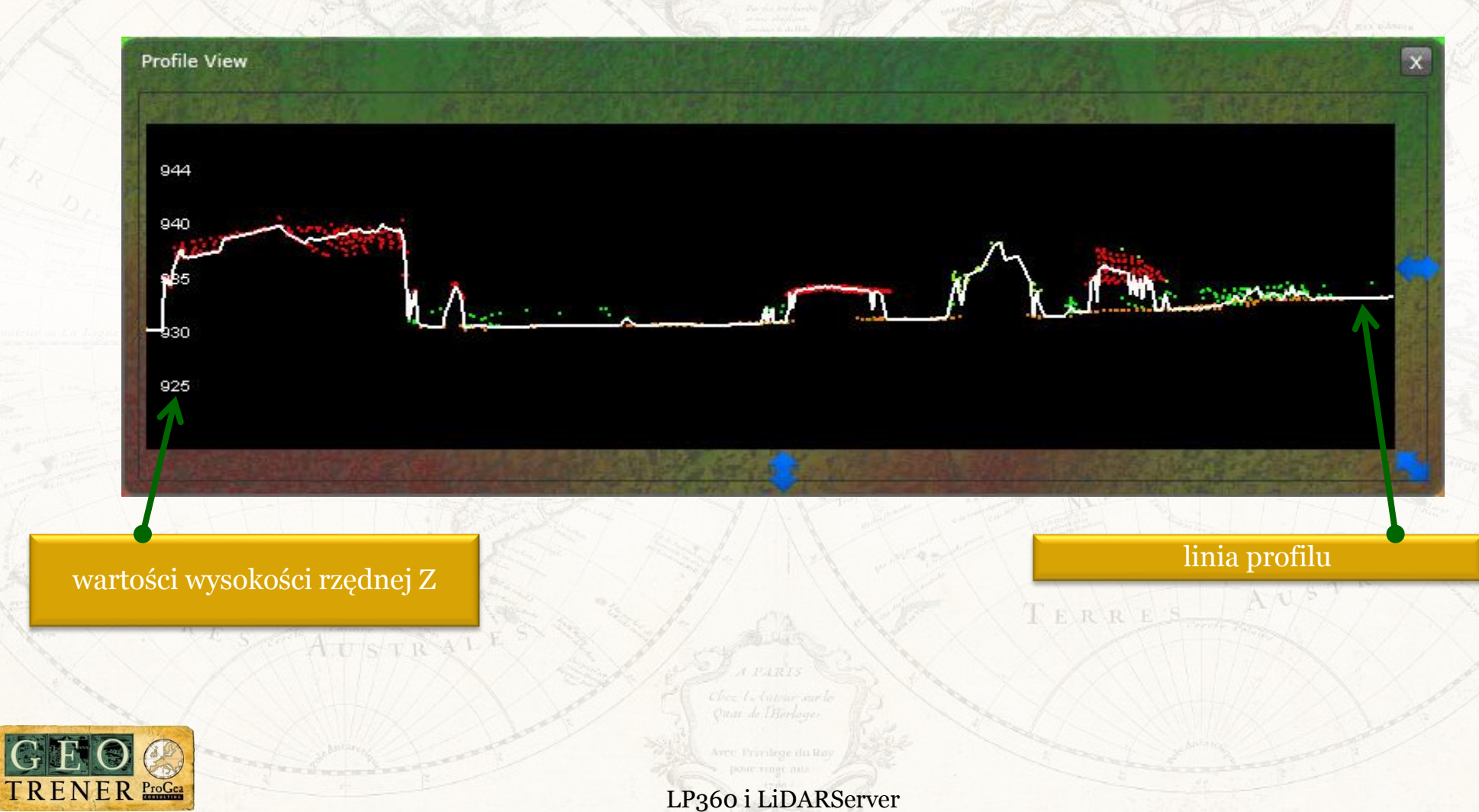

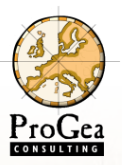

able Of Contents

🖃 🥌 Layers 🖃 🗌 obszar 🖃 🗹 Zakopane LiDAR LIDAR Layers

: 📮 😞 📮 🛅 🎦 🗉

Default

- TIN of LIDAR Points

LIDAR Points LAS File Boundaries

#### **LiDAR Server w ArcGIS**

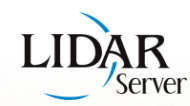

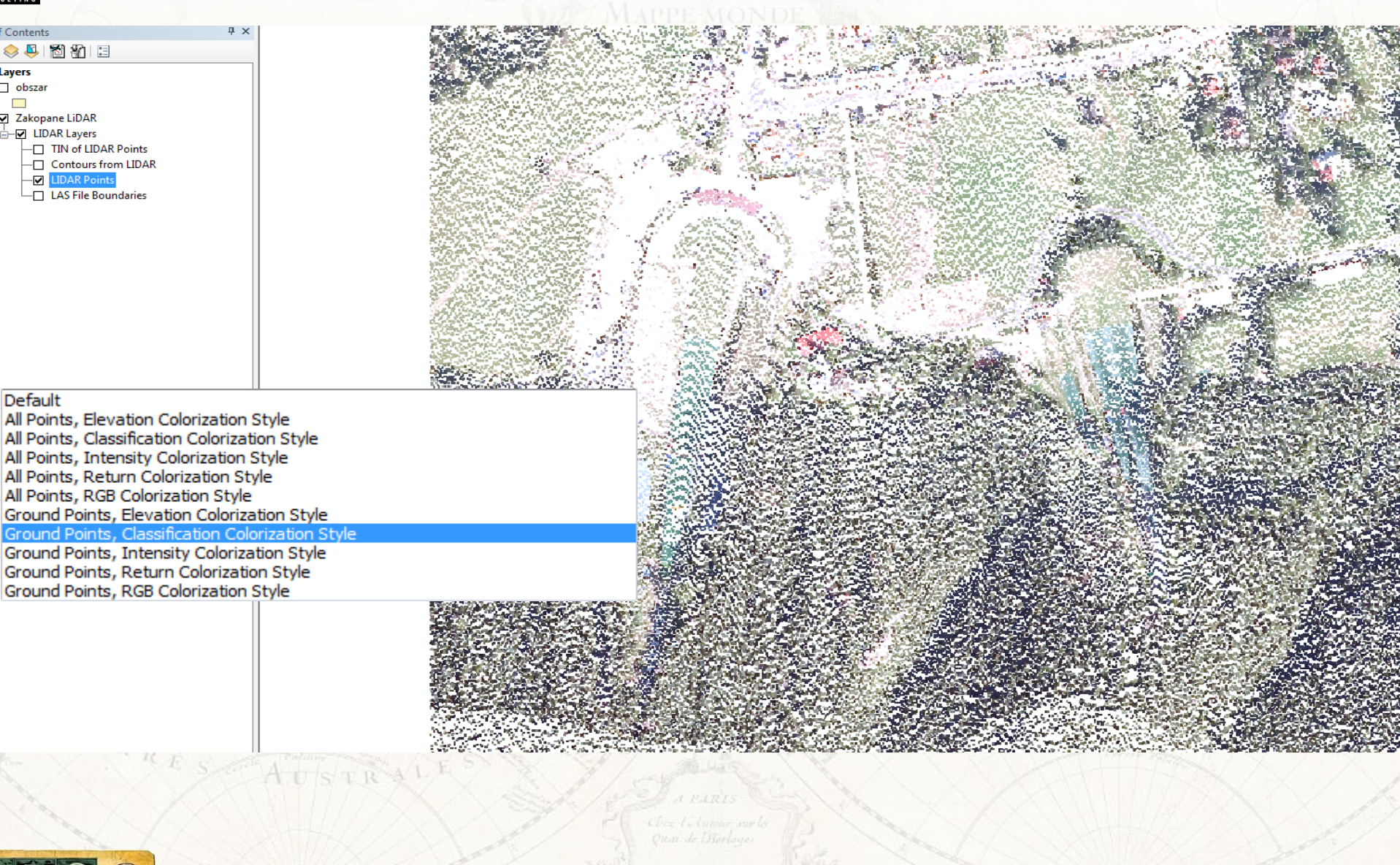

All Points, Elevation Colorization Style All Points, Classification Colorization Style All Points, Intensity Colorization Style All Points, Return Colorization Style

Ground Points, Elevation Colorization Style

Ground Points, Classification Colorization Style

Ground Points, Intensity Colorization Style Ground Points, Return Colorization Style Ground Points, RGB Colorization Style

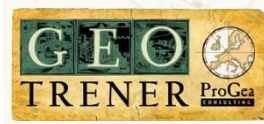

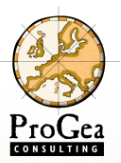

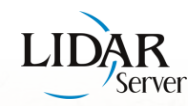

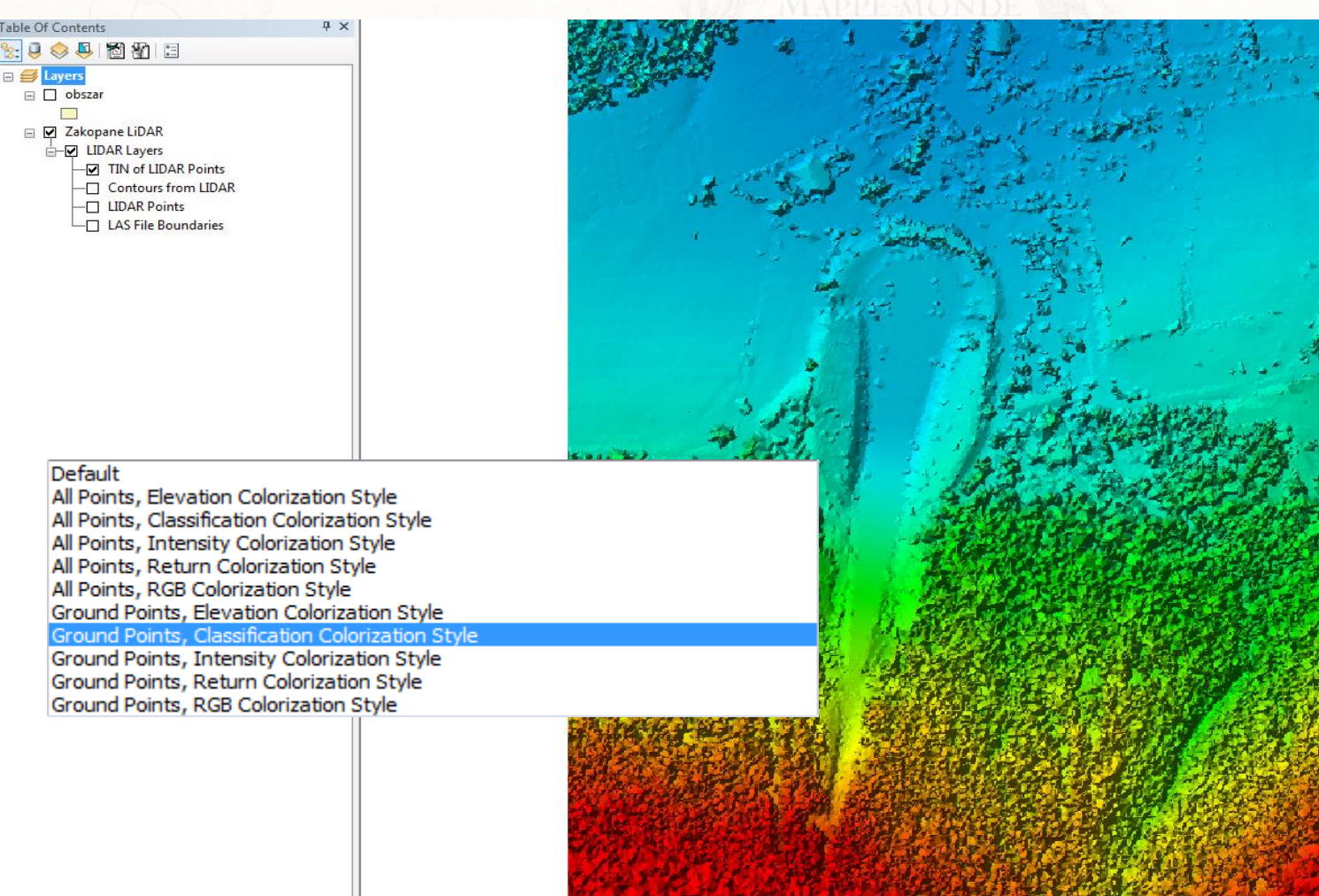

http://69.73.17.83/Poland2?

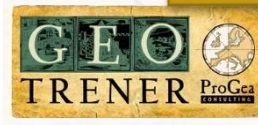

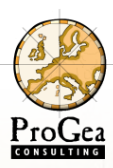

#### Pobieranie danych z LiDAR Server

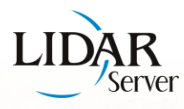

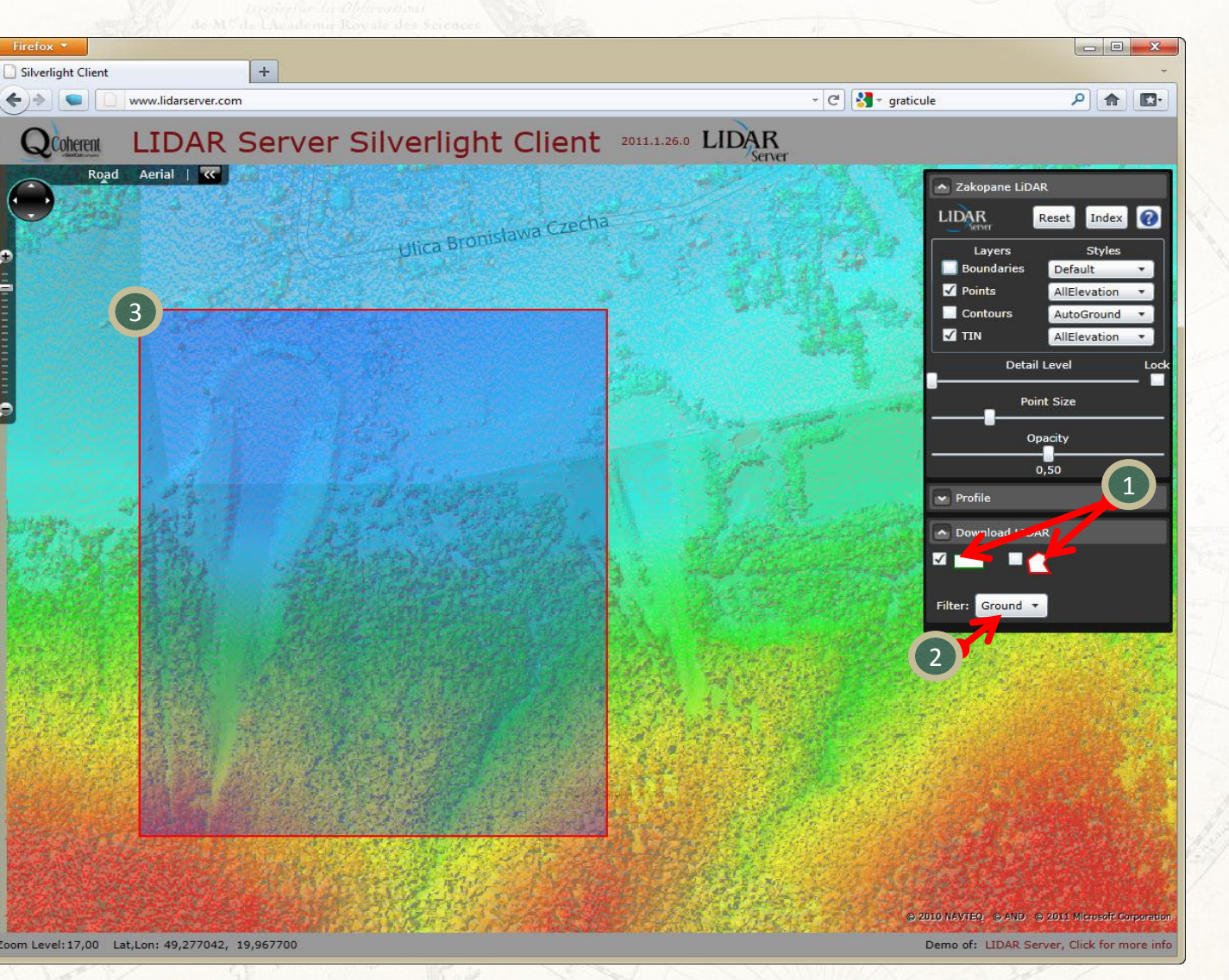

W oknie "Download LiDAR" wybierz narzędzie zaznaczania obszaru do pobrania.

Wybierz rodzaj filtracji danych do pobrania.

3

Zaznacz narzędziem zaznaczania obszar zainteresowania.

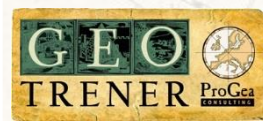

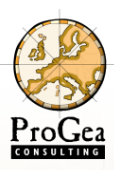

#### Pobieranie danych z LiDAR Server

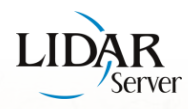

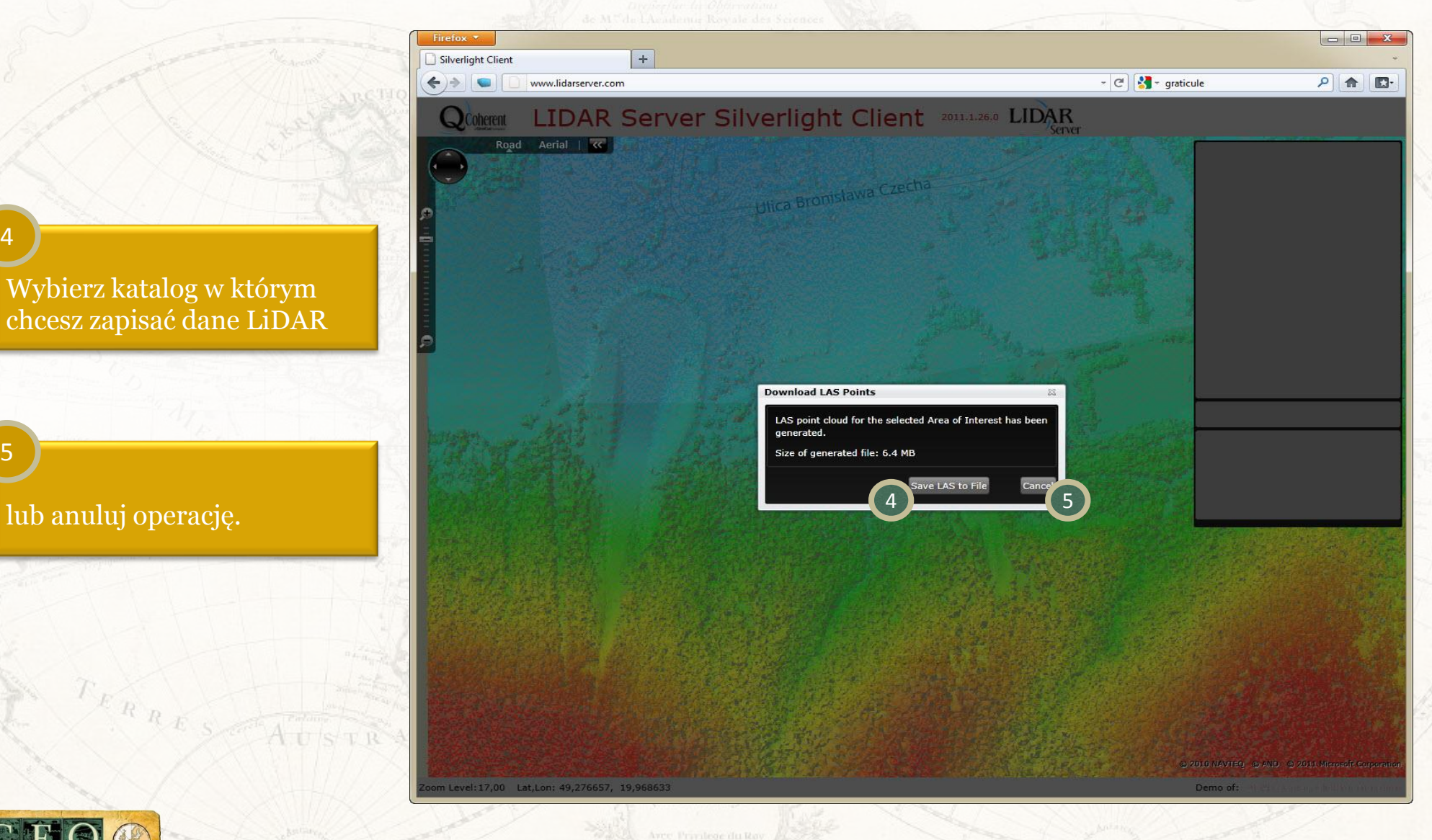

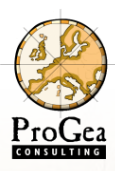

#### Pobieranie danych z LiDAR Server

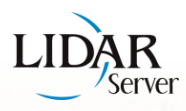

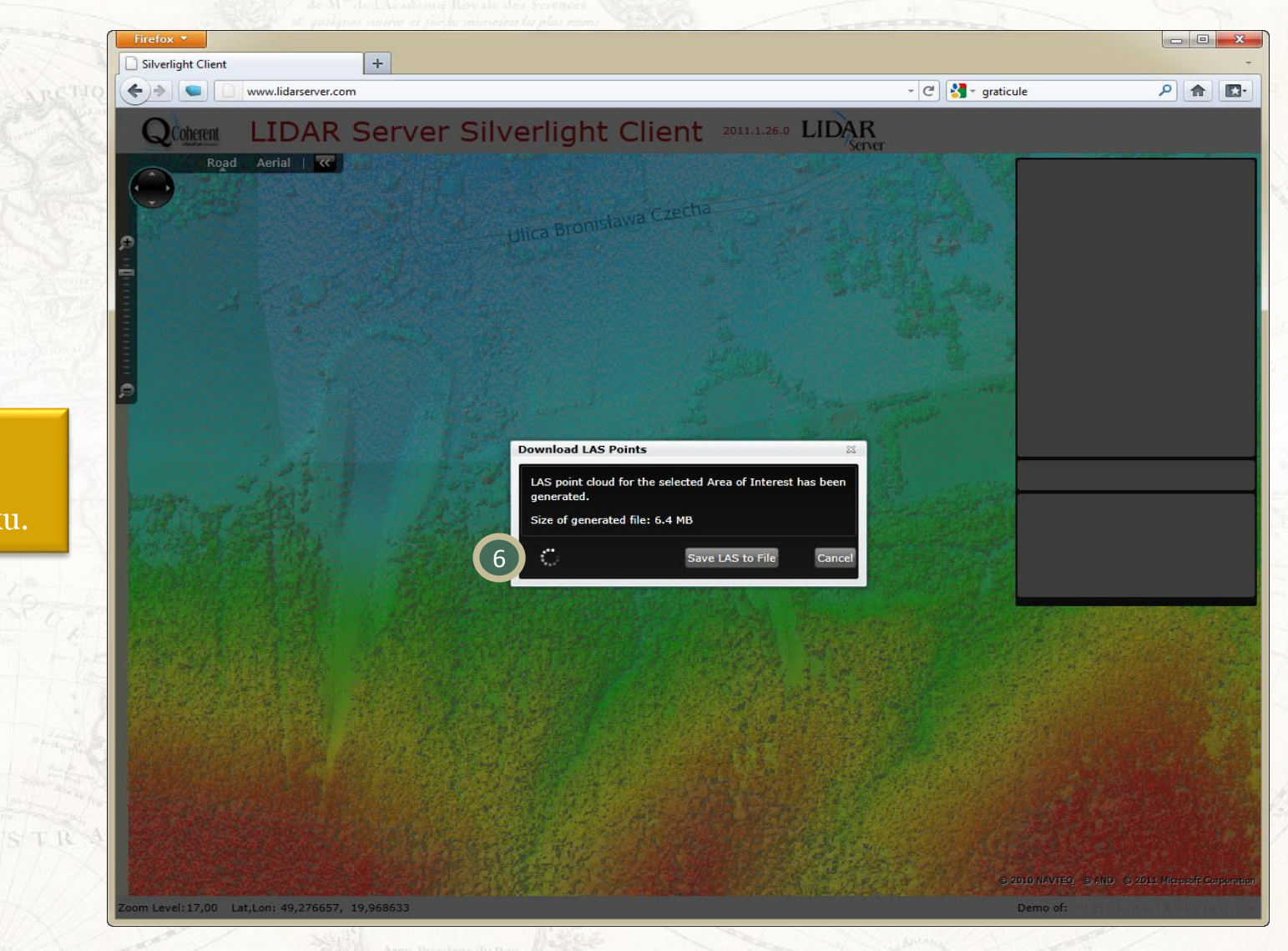

6

Dane LiDAR są teraz zapisywane na twoim dysku.

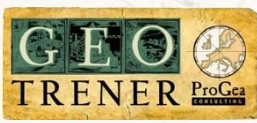

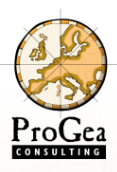

#### Pobieranie danych z LiDAR Server

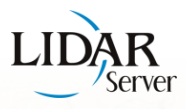

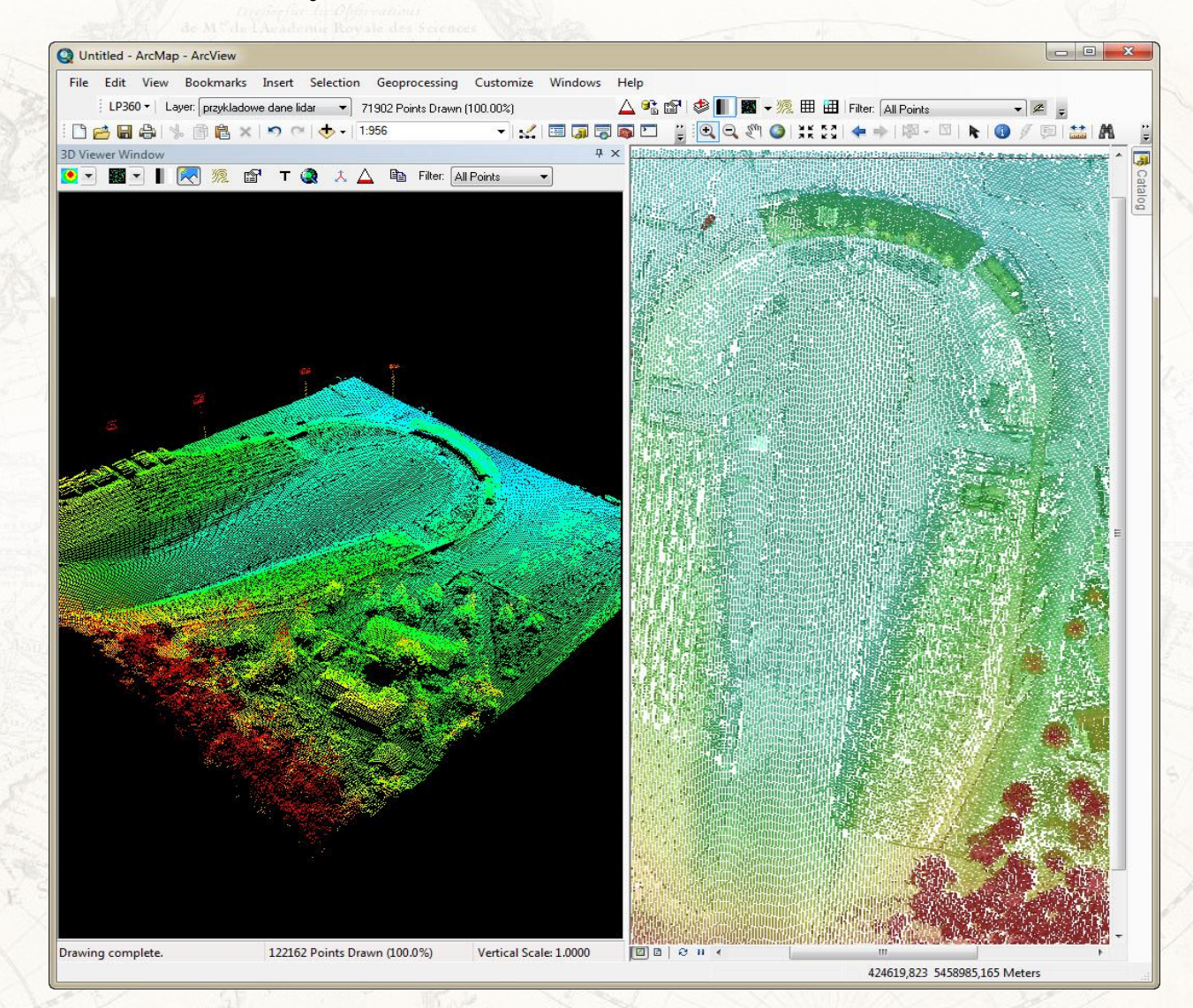

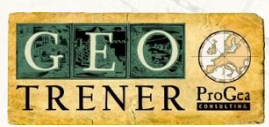

7

Teraz możesz używać danych w oprogramowaniu LP360.

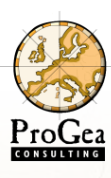

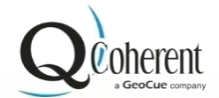

# LIDAR Server

#### Demo

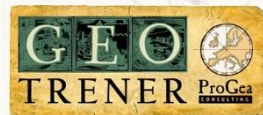

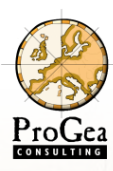

#### Podsumowanie

- LP360 działa w środowisku ArcGIS
- Może pracować z wieloma plikami LAS
- Szybkie i wygodne narzędzie kontroli jakości
- Możliwość klasyfikacji chmury punktów
   Ekstrakcja obrysów z chmury punktów
   Tworzenie linii nieciągłości ternu
   Tworzenie produktów pochodnych
   Zarządzanie chmurą punktów z poziomu przeglądarki internetowej (LiDAR Server)

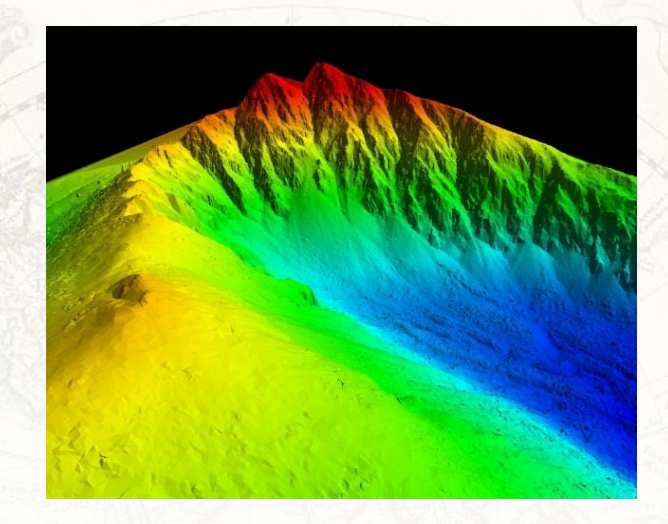

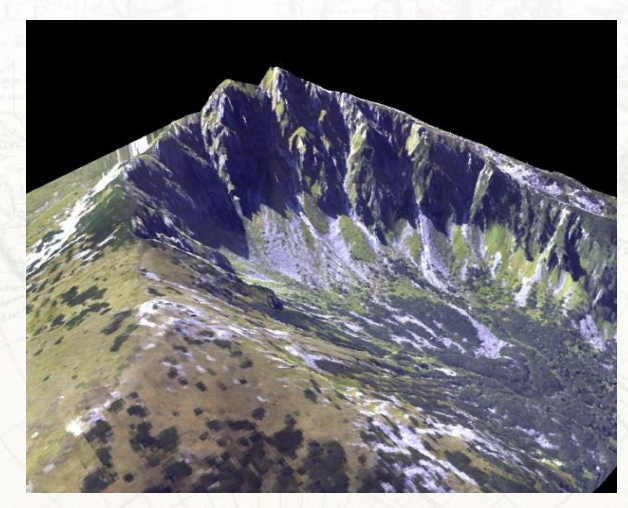

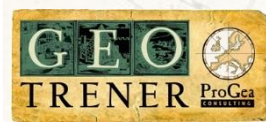

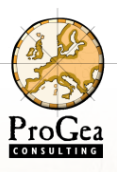

### **Oprogramowanie QCoherent**

#### MAPPE-MONDE

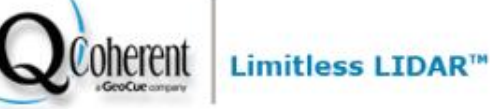

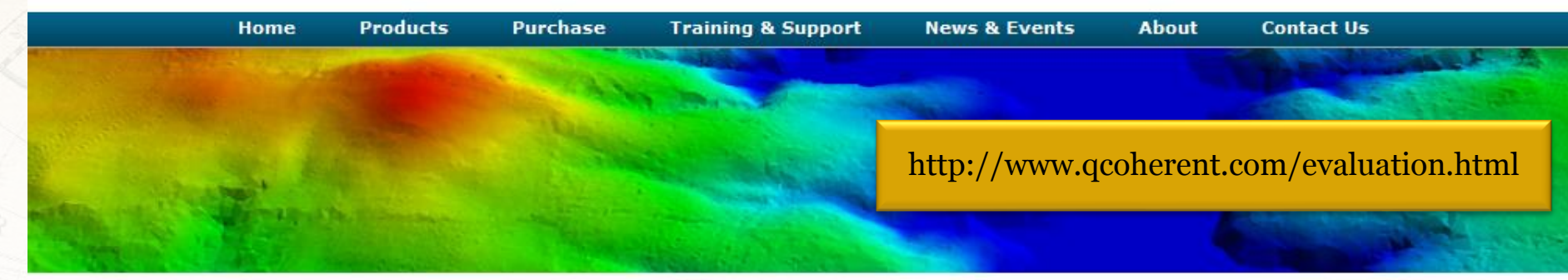

Home

#### LP360 Free 30-Day Evaluation

| *R | eq | ui | re | d | Fie | le |
|----|----|----|----|---|-----|----|
|    |    |    |    |   |     |    |

| First Name*:   |  |  |
|----------------|--|--|
| Last Name*:    |  |  |
| Organization*: |  |  |
| Phone*:        |  |  |
| E-mail*:       |  |  |

A valid e-mail address is required to download evaluation software. You will receive an e-mail from **evaluation@qcoherent.com** with download instructions. If you have not received an e-mail in a resonable amount of time, please check your junk mail folder.

Additional information that will help us understand your particular needs:

How did you hear about LP360?

Anything else you'd like to share with us?

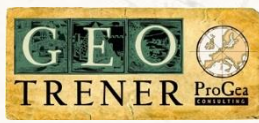

#### Dziękuję za uwagę

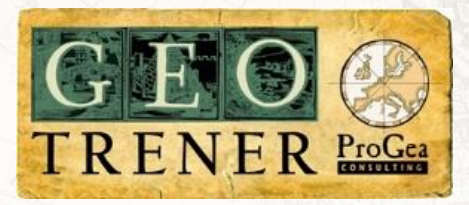

Mateusz Maślanka QCoherent Product Manager mateusz.maslanka@progea.pl

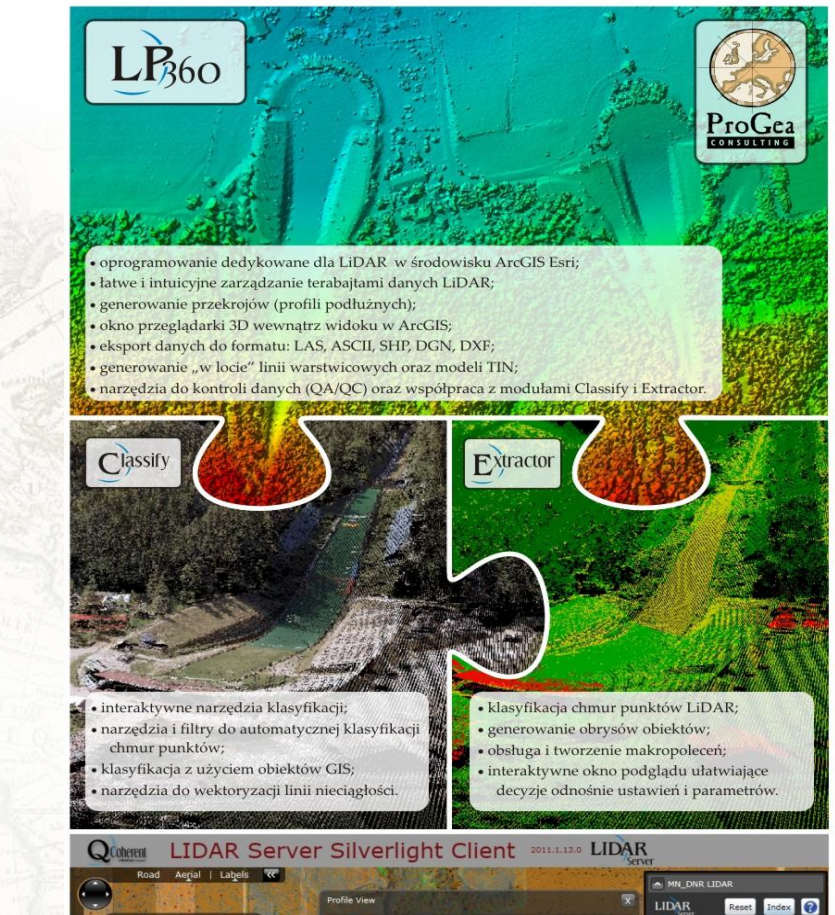

LIDAR

zarządzanie terabajtami danych LiDAR (ALS, TLS, MMS);

dynamiczne modelowanie powierzchni.

el: 16,00 Lat.Lon: 44,591279, -93,866

interaktywny wybór i ściąganie chmur punktów z serwera; łatwe do wdrożenia rozwiązanie geoinformatyczne; wizualizacja chmury punktów LiDAR, oraz

ProGea

**ProGea Consulting** 

ul.. Pachońskiego 9 31-223 Kraków tel.: 12 415 06 41 office@progea.pl

facebook.com/ProGea

rofile Depth 5.0 fe

esri Partner Network

Coherent

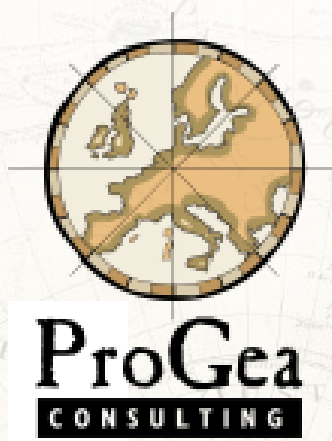

#### **ProGea Consulting**

ul. Pachońskiego 9 31-223 Kraków tel.: 12 415 06 41 office@progea.pl www.progea.pl

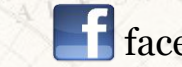

facebook.com/ProGea